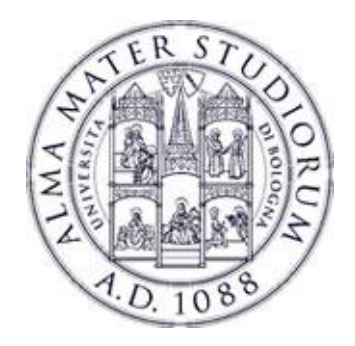

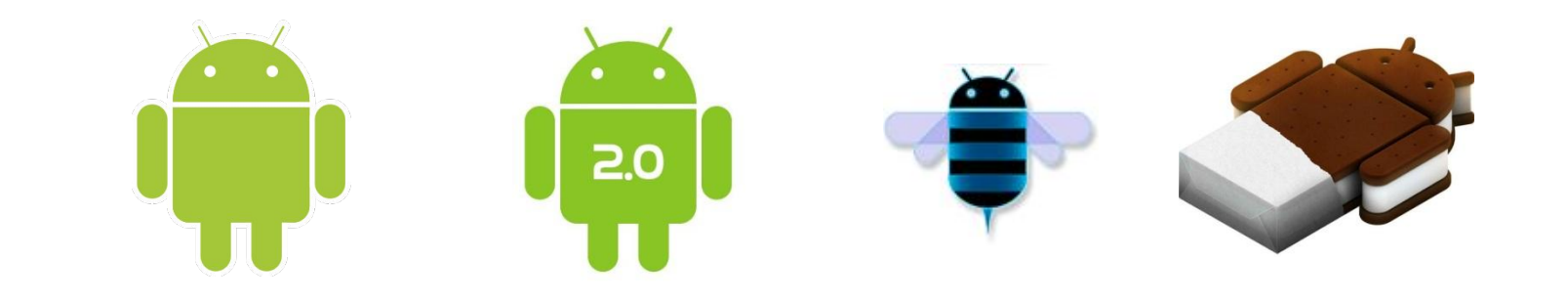

# Programming with Android: Views, Layouts and Events

# **Federico Montori**

Dipartimento di Informatica: Scienza e Ingegneria Università di Bologna

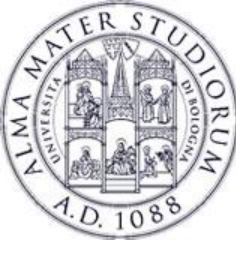

#### Android Applications' anatomy:

Activities
 Application Components (screens)
 Intents
 Communication between components
 Placement of the elements on the screen ...
 Placement of the placed!

Pre-defined, common-used View objects ...

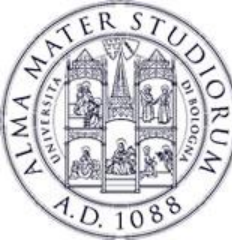

# **Android: Views objects**

#### **Views** $\Box$ basic building blocks for user interface components

| ● ● ○ 5554:AVD_for_4_65_720p_Galaxy_Next |                      |  |
|------------------------------------------|----------------------|--|
|                                          | <sup>36</sup> 🖬 4:05 |  |
| ion Prova                                | :                    |  |
| Button 1                                 |                      |  |
| Button 2                                 |                      |  |
| Insert your text here                    |                      |  |
|                                          |                      |  |
|                                          |                      |  |
|                                          |                      |  |
|                                          |                      |  |
|                                          |                      |  |
|                                          |                      |  |
|                                          |                      |  |
|                                          |                      |  |
|                                          |                      |  |
|                                          |                      |  |

Rectangular area of the screen
 Responsible for drawing
 Responsible for event handling

EXAMPLEs of **VIEWS** objects:

- GoogleMap
- WebView
- Widgets 

  topic of the day

• • • •

User-defined Views

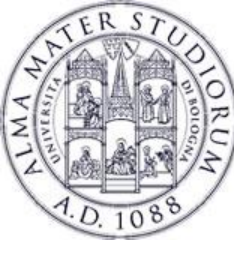

### Views: Java and XML code

#### Views can be created in the XML layout files

#### < TextView android:id="@+id/textLabel" android:width="100dp" android:height="100dp" android:layout width="match parent" android:layout height="wrap content" android:visibility="visible" android:enabled="true" android:scrollbars="vertical"

. . . .

/>

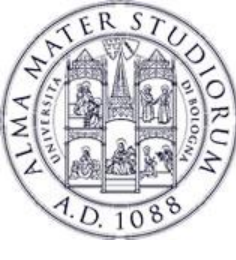

### Views: Java and XML code

#### Views can be created in Java

**Views** can be created in **XML** and accessed in **Java** 

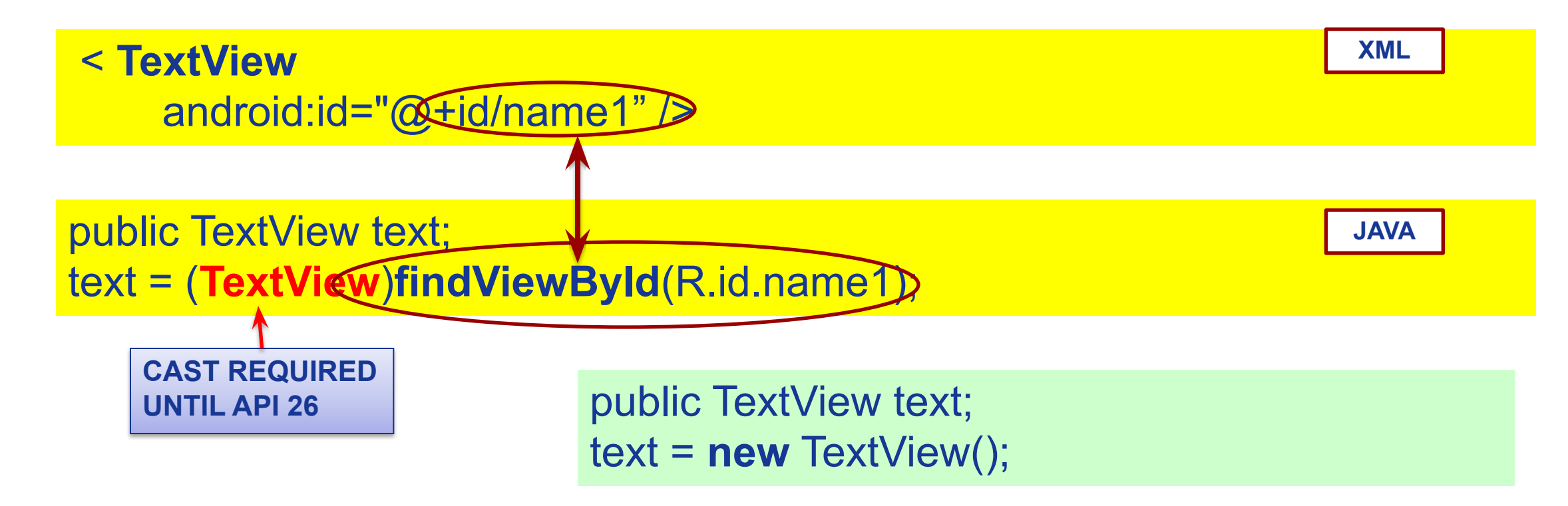

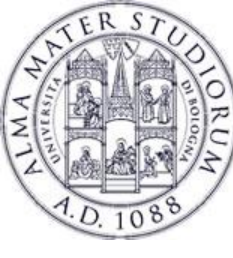

#### Views: Java and XML code

Each View can generate events, that can be captured by
 Listeners (or other methods) that define the appropriate actions to be performed in response to each event.

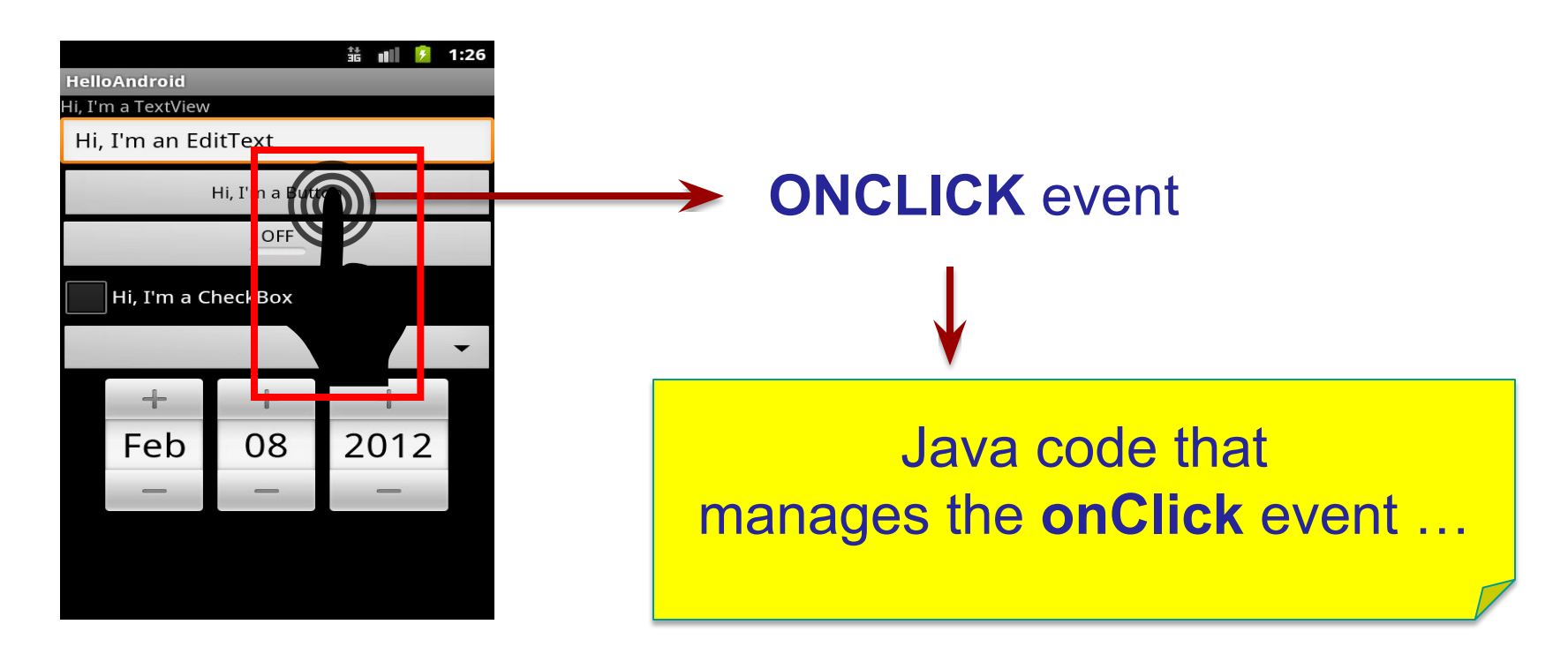

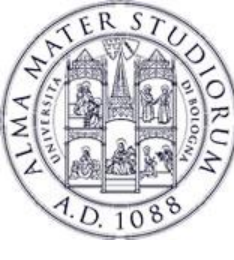

- Each View can have a focus and a visibility, based on the user's interaction.
- □ The user can force a focus to a specific component through the **requestFocus()** method.
- □ The user can modify the visibility of a specific component through the **setVisibility(int)** method.

```
public TextView text;
text = findViewById(R.id.name1);
text.setVisibility(true)
text.requestFocus();
```

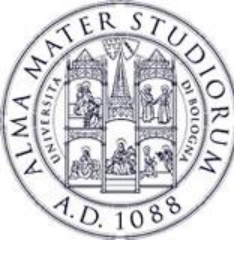

Views are interactive components ...

- ↔ ... Upon certain action, an appropriate event will be fired
- Events generated by the user's interaction: click, long click, focus, items selected, items checked, drag, etc

**PROBLEM**: How to **handle** these events?

#### 1. Directly from XML

2. Through Event Handlers (general)

3. Through Event Listeners (general, recommended)

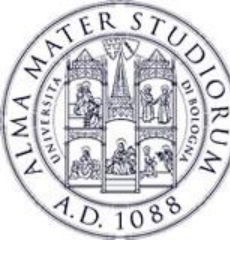

#### **Views and Events**

♦ For a limited set of components, it is possible to manage the events through callbacks, directly indicated in the XML.

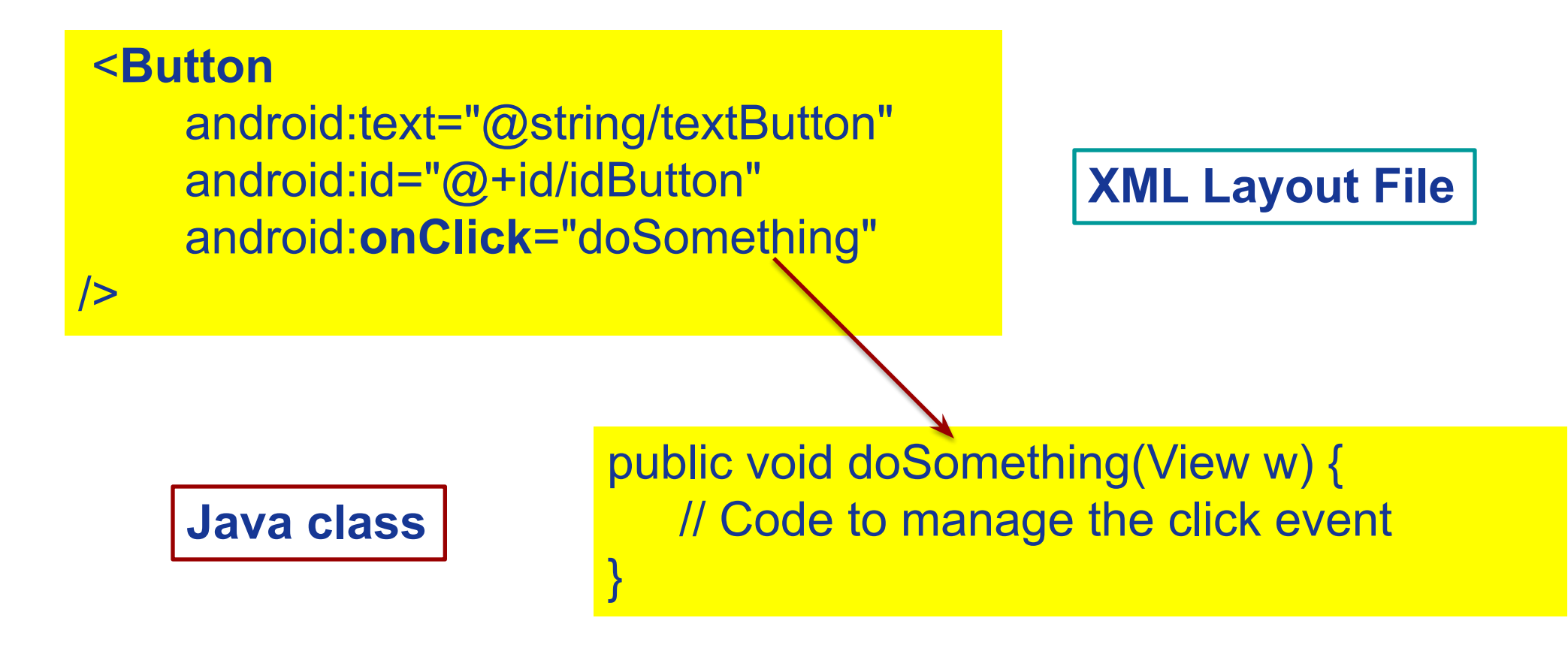

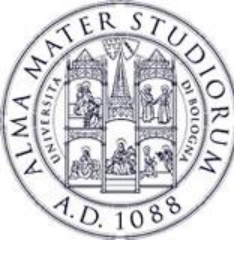

Views are interactive components ...

- ↔ ... Upon certain action, an appropriate event will be fired
- Events generated by the user's interaction: click, long click, focus, items selected, items checked, drag, etc

**PROBLEM**: How to **handle** these events?

1. Directly from **XML** 

2. Through **Event Handlers** (general)

3. Through Event Listeners (general, recommended)

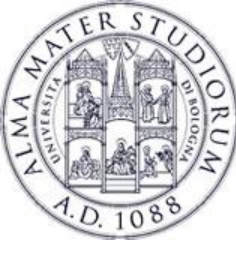

#### **Views and Events**

Event Handlers 
Some views have callback methods to handle specific events

When a **Button** is touched  $\Box$  **onTouchEvent**() called

**PROBLEM**: to intercept an event, you must extend the View class and override the callback method ... not very practical!

- In practice: Events Handlers are used for custom (user-defined) components ...
- … Events Listeners are used for common View/Widget components …

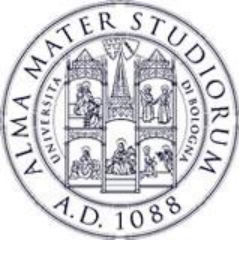

### **Views and Events**

- Each View contains several methods that are called when an event occurs:
  - e.g. onTouchEvent() when the View is clicked
- In order to intercept it we should extend the View class and override the call.
- This is impractical... much better to have a separate class that handles all the hassle.

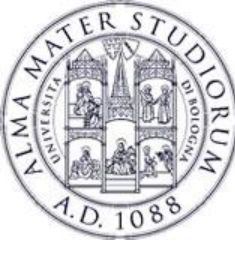

Views are interactive components ...

- ↔ ... Upon certain action, an appropriate event will be fired
- Events generated by the user's interaction: click, long click, focus, items selected, items checked, drag, etc

**PROBLEM**: How to **handle** these events?

- 1. Directly from **XML**
- 2. Through **Event Handlers** (general)

3. Through **Event Listeners** (general, <u>recommended</u>)

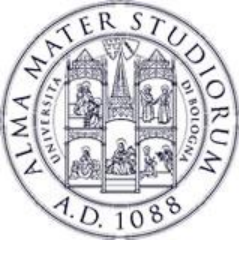

Each View contains a collection of nested interfaces (listeners).

- Each listener handles a single **type of events**...
- Each listener contains a single **callback** method ...
- The callback is invoked in occurrence of the event.

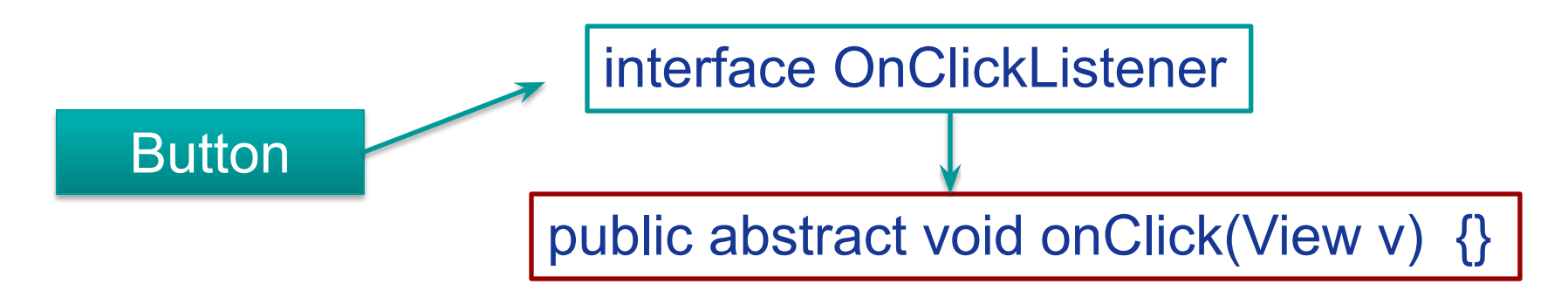

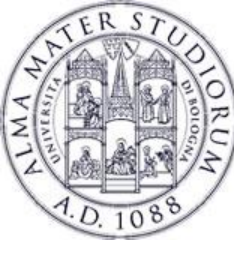

. . .

# Views and Events: ActionListener

#### To handle OnClick events through the ActionListener:

- 1. Implement the **nested interface** in the current Activity
- 2. Implement the callback method (onClick)
- 3. Associate the ActionListener to the Button through the View.**setOnClickListener**() method

public class ExampleActivity extends Activity implements **OnClickListener** {

```
Button button = findViewById(R.id.buttonNext);
button.setOnClickListener(this);
```

```
public void onClick(View v) { <behavior...> }
```

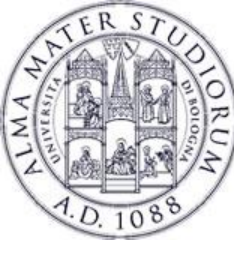

#### To handle OnClick events through the ActionListener:

- 1. Create an anonymous OnClickListener object
- 2. Implement the callback method (onClick) for the anonymous object
- 3. Associate the ActionListener to the Button through the View.**setOnClickListener**() method

```
Button btn = findViewById(R.id.buttonNext);
btn.setOnClickListener(new OnClickListener() {
  @Override
  public void onClick(View view) {
     // Event management
  }
```

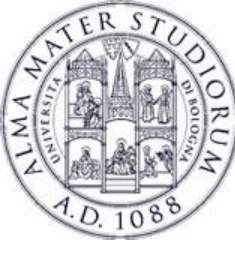

#### To handle OnClick events through the ActionListener:

- 1. Create an **anonymous** OnClickListener object
- 2. Implement the callback method (onClick) for the anonymous object
- 3. Associate the ActionListener to the Button through the View.**setOnClickListener**() method

#### From Java 8 we can use the **LAMBDA** notation!

https://www.w3schools.com/java/java\_lambda.asp#:~:text=Lambda%20Expressions%20were%20added%20in.the%20body%20of%20a%20method.

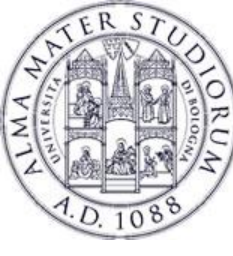

#### Some ActionListeners:

Interface OnClickListener abstract method: onClick() Interface OnLongClickListener abstract method: onLongClick() Interface OnFocusChangeListener abstract method: onFocusChange() **I** interface OnKeyListener abstract method: onKey()

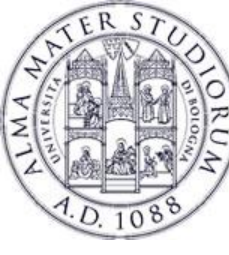

#### Some ActionListeners:

- interface OnCheckedChangeListener
   abstract method: onCheckedChanged()
   interface OnItemSelectedListener
  - abstract method: onltemSelected()
- Interface OnTouchListener

abstract method: onTouch()

Interface OnCreateContextMenuListener
abstract method: onCreateContextMenu()

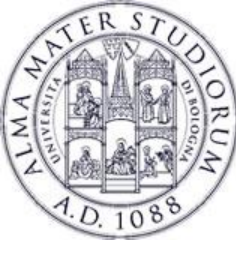

- Possible to fire an event directly from the Java code (without user's interaction) ... useful for debugging purpose.
- Tipically in the form performXXX()
- □ The corresponding listener (if set) will be invoked...

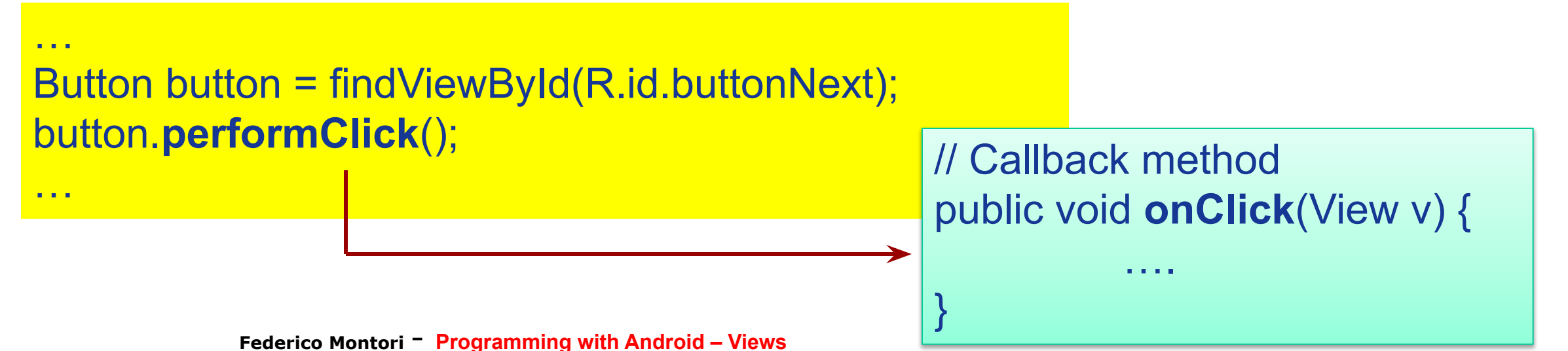

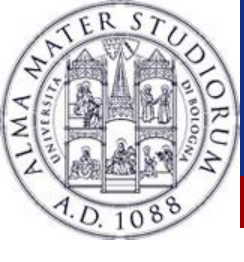

## Layouts: outline

 View objects represent something a user can see and interact with (rectangular areas).

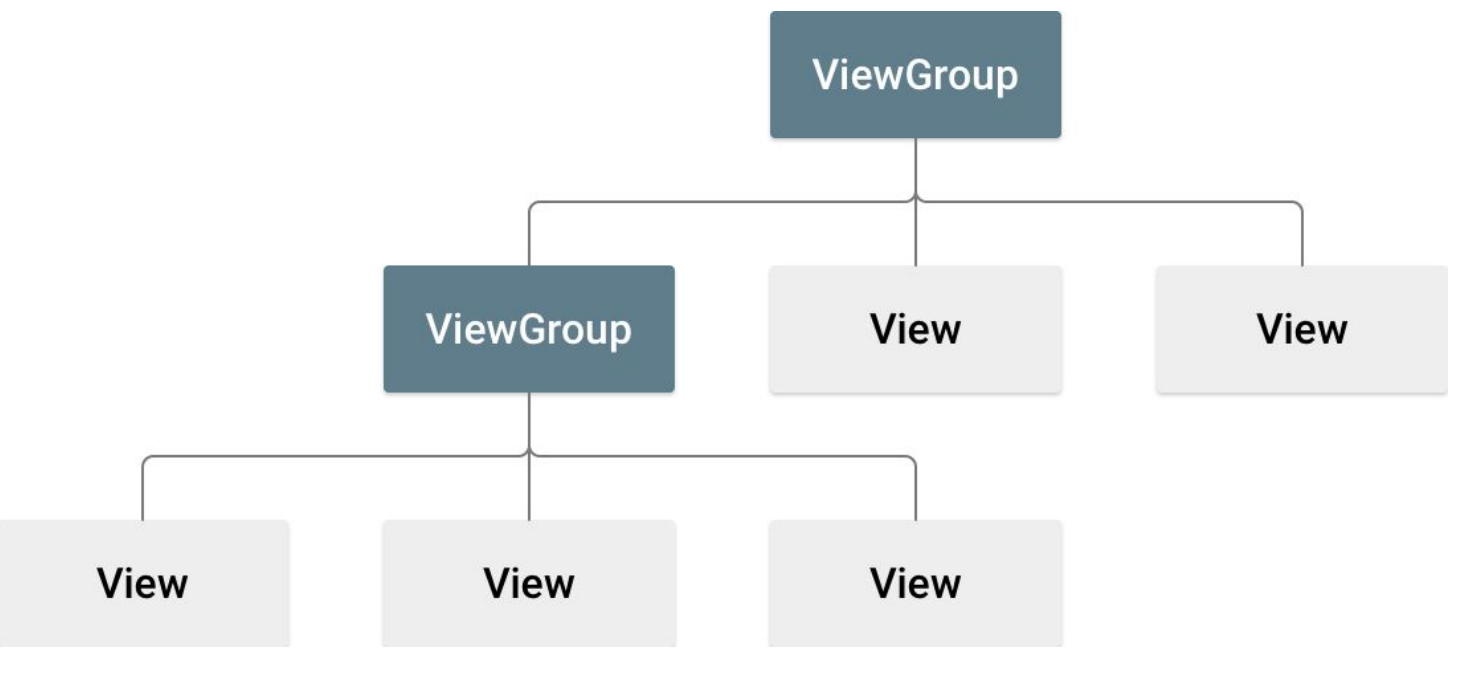

 ViewGroup objects are invisible containers that define a layout structure for the Views declared in it.
 <u>NB. ViewGroup is a (subclass of) View</u>

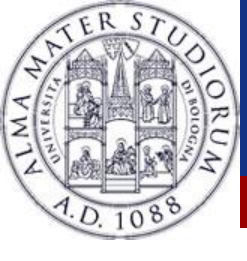

- Main difference between a Drawable and a View is reaction to events.
- ✤ Is declared in an XML file OR inside an Activity
- ✤ Every view has a unique ID
- Use findViewById(int id) to get it
- Views can be customized (buttons, texts, images...)
- Views that are not ViewGroups are often referred to as Widgets (not to be confused with App Widgets)

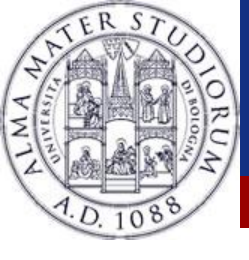

# **ViewGroup** and layout

- ViewGroup is a view container
- It is responsible for placing other views on the display
- Every layout must extend a ViewGroup (i.e. a Layout IS a ViewGroup)
- Every view needs to specify:
  - android:layout\_height
  - android:layout\_width
  - A dimension or one of match\_parent or wrap\_content

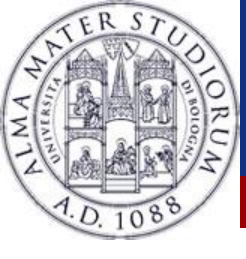

# **Typical steps in Layout building**

# When building your app you first declare your layout(s) in XML in the folder "res/layouts":

<androidx.constraintlayout.widget.ConstraintLayout xmlns:android="http://schemas.android.com/apk/res/android"
 xmlns:app="http://schemas.android.com/apk/res-auto"
 xmlns:tools="http://schemas.android.com/tools"
 android:layout\_width="match\_parent"
 android:layout\_height="match\_parent"
 tools:context=".MainActivity">

#### <TextView

android:id="@+id/number\_text" android:layout\_width="wrap\_content" android:layout\_height="wrap\_content" android:text="Type in the number:" android:textAppearance="@style/TextAppearance.AppCompat.Large" app:layout\_constraintBottom\_toBottomOf="parent" app:layout\_constraintHorizontal\_bias="0.0" app:layout\_constraintHorizontal\_bias="0.0" app:layout\_constraintLeft\_toLeftOf="parent" app:layout\_constraintRight\_toRightOf="parent" app:layout\_constraintTop\_toTopOf="parent" app:layout\_constraintVertical\_bias="0.0" />

</androidx.constraintlayout.widget.ConstraintLayout>

Note that you can still declare the layout programmatically...

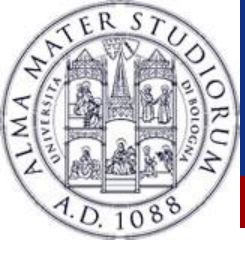

# **Typical steps in Layout building**

# Your layout is then compiled into a View resource that has to be loaded by the Activity making use of it.

public void onCreate(Bundle savedInstanceState) {
 super.onCreate(savedInstanceState);
 setContentView(R.layout.main\_layout);

# You will notice that each of your Views and ViewGroups has a number of attributes:

android:id="@+id/number\_text"

@ means: "parse and expand the rest of the string as an id resource.
+ means: "this is going to be added as a **new** id in R.java

Federico Montori - Programming with Android – Layouts

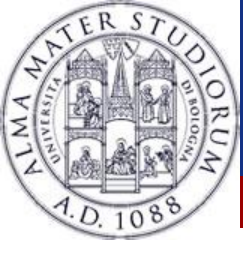

XML layout attributes named *layout\_something* define layout parameters for the View that are appropriate for the ViewGroup in which it resides.

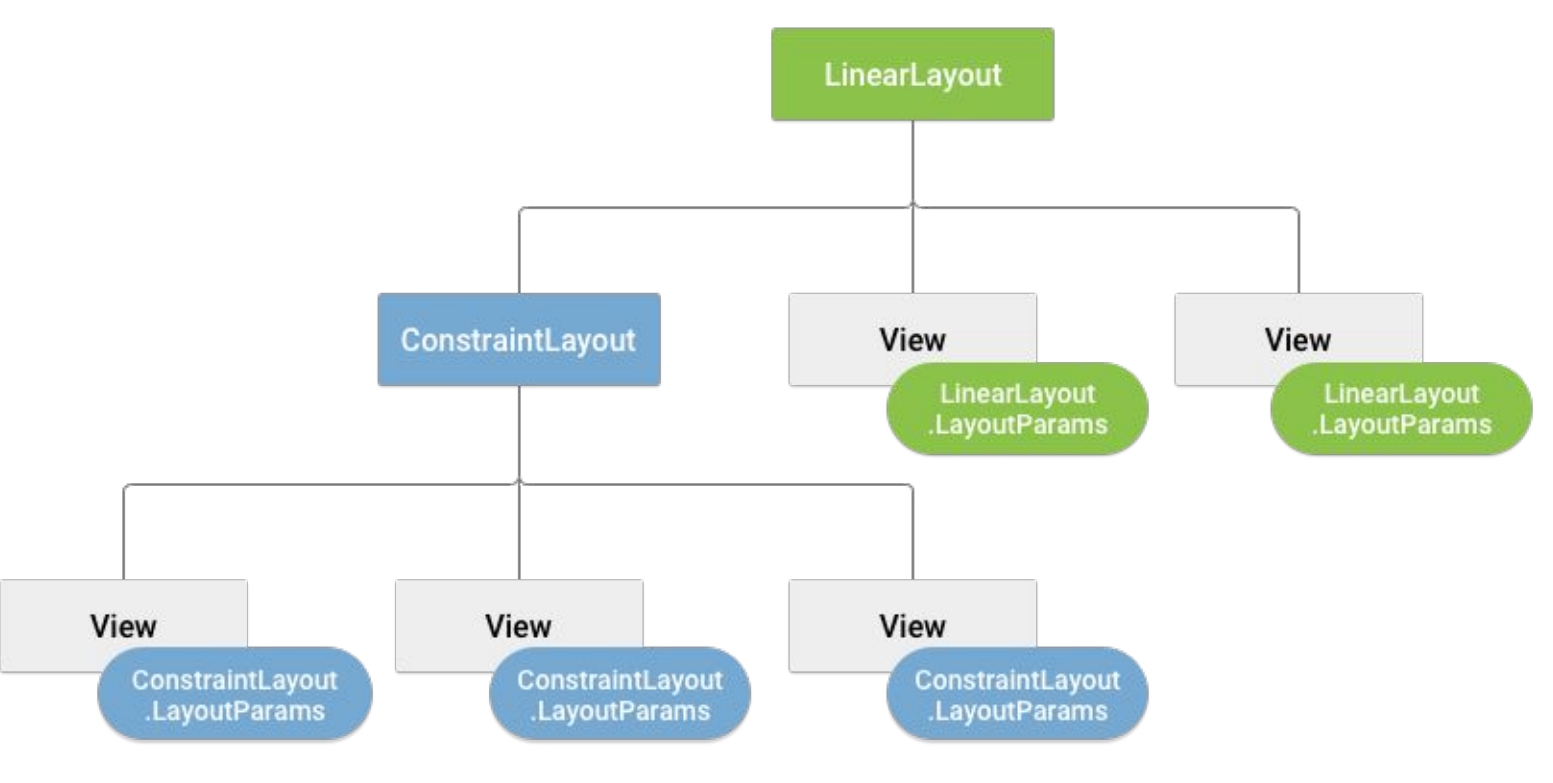

Each View specifies layout params that each children must implement (if ViewGroup).

Each View must implement layout params required by the parent.

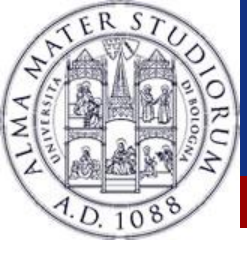

#### Layout parameters

### E.g. each Layout needs the children Views to implement layout\_width and layout\_height.

<TextView

android:id="@+id/number\_text"
android:layout\_width="match\_parent"
android:layout\_height="wrap\_content" />

Typically match\_parent, wrap\_content, 0dp...

Layouts and Views are rectangular objects. Can get the origin coordinates by *getLeft()* and *getTop()* 

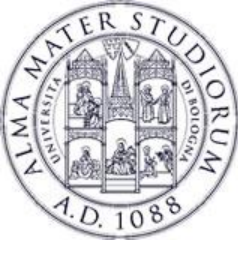

# Some useful methods

- \* getLeft()
- getTop()
- getMeasuredWidth()
- setMeasuredHeight()
- setWidth()
- getHeight()
- \* requestLayout()
- invalidate()

There is a difference between how big the View wants to be (e.g. *getMeasuredWidth()* ) and how big it is drawn (e.g. *getWidth()* ).

What is the difference between android:width and android:layout\_width?

The first is a <u>View attribute</u> The second implements an attribute from the parent layout.

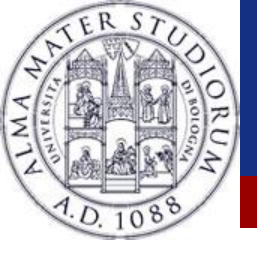

### More on Layout parameters

#### Android supports also padding and margins...

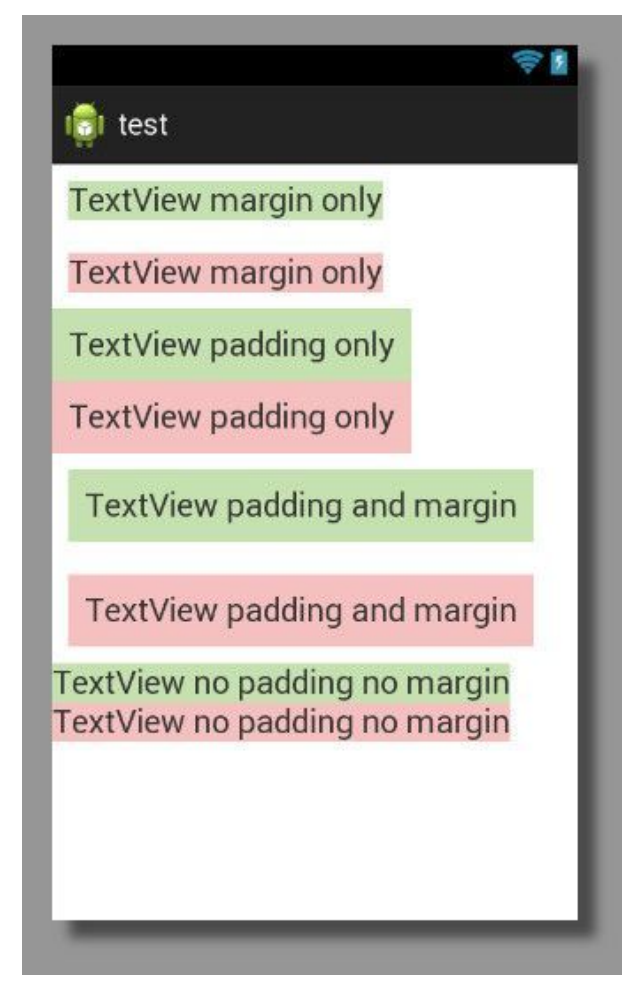

Padding is a View propertyandroid:padding

Margin is a layout propertyandroid:layout\_margin

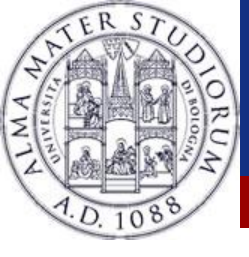

- Some layouts are pre-defined by Android
- Some of these (most common and legacy) are:
  - LinearLayout
  - RelativeLayout
  - TableLayout
  - FrameLayout
  - ConstraintLayout
- A layout can be declared inside another layout

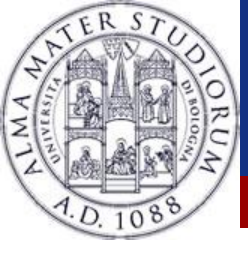

- Dispose views on a single row or column, depending on android:layout\_orientation
- The orientation could also be declared via setOrientation(int orientation)
  - orientation is one of HORIZONTAL or VERTICAL
- Has two other attributes:
  - Iayout\_gravity
  - Iayout\_weight

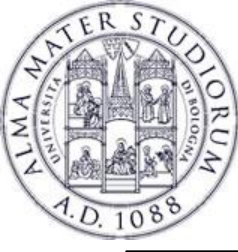

- <?xml version="1.0" encoding="utf-8"?>
- <LinearLayout xmlns:android="http://schemas.android.com/apk/res/android"
  - android:layout\_width="match\_parent"
  - android:layout\_height="match\_parent"
  - android:orientation="vertical" >
- <!-- Can be horizontal -->

#### <Button

android:id="@+id/button1" android:layout\_width="wrap\_content" android:layout\_height="wrap\_content" android:text="@string/buttonString1" />

#### <Button

- android:id="@+id/button2" android:layout\_width="wrap\_content"
- android:layout\_height="wrap\_content"
- android:text="@string/buttonString2" />
- </LinearLayout>

Sometimes you may encounter *fill\_parent* instead of *match\_partent*.

The first one is deprecated since API 8 and they are exactly the same.

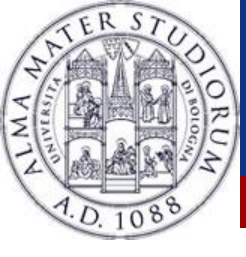

|              | 詣 💵 💈 10:27 |                   | 👬 💵 🔽 |
|--------------|-------------|-------------------|-------|
| HelloAndroid |             | HelloAndroid      |       |
| Button 1     |             | Button 1 Button 2 |       |
|              |             |                   |       |
| Button 2     |             |                   |       |
|              |             |                   |       |
|              |             |                   |       |
|              |             |                   |       |
|              |             |                   |       |
|              |             |                   |       |
|              |             |                   |       |
|              |             |                   |       |
|              |             |                   |       |
|              |             |                   |       |
|              |             |                   |       |
|              |             |                   |       |
|              |             |                   |       |
|              |             |                   |       |
|              |             |                   |       |
|              |             |                   |       |
|              |             |                   |       |

Federico Montori - Programming with Android – Layouts

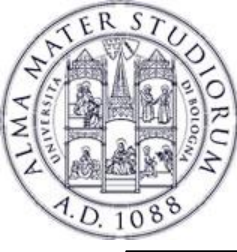

- <?xml version="1.0" encoding="utf-8"?>
- <LinearLayout xmlns:android="http://schemas.android.com/apk/res/android"
  - android:layout\_width="match\_parent"
  - android:layout\_height="match\_parent"
  - android:orientation="vertical" >

#### <Button

android:id="@+id/button1" android:layout\_width="match\_parent" android:layout\_height="wrap\_content" android:text="@string/buttonString1" />

#### <Button

- android:id="@+id/button2" android:layout\_width="**wrap\_content**"
- android:layout\_height="match\_parent"
- android:text="@string/buttonString2" />

#### </LinearLayout>

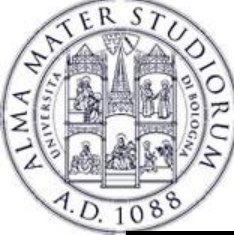

|              |          | †↓<br>36 | 7 | 10:39 |
|--------------|----------|----------|---|-------|
| HelloAndroid |          |          |   |       |
|              | Button 1 |          |   |       |
|              |          |          |   |       |
|              |          |          |   |       |
|              |          |          |   |       |
|              |          |          |   |       |
|              |          |          |   |       |
|              |          |          |   |       |
|              |          |          |   |       |
|              |          |          |   |       |
|              |          |          |   |       |
|              |          |          |   |       |
|              |          |          |   |       |
|              |          |          |   |       |
|              |          |          |   |       |
|              |          |          |   |       |
|              |          |          |   |       |
|              |          |          |   |       |
|              |          |          |   |       |

|              |          | ↑↓<br>36 | 9 | 10:39 |            |
|--------------|----------|----------|---|-------|------------|
| HelloAndroid |          |          |   |       | HelloAndro |
|              | Button 1 |          |   |       |            |
| Button 2     |          |          |   |       |            |
|              |          |          |   |       |            |
|              |          |          |   |       |            |
|              |          |          |   |       |            |
|              |          |          |   |       |            |
|              |          |          |   |       | Button 2   |
|              |          |          |   |       | Button 2   |
|              |          |          |   |       |            |
|              |          |          |   |       |            |
|              |          |          |   |       |            |
|              |          |          |   |       |            |
|              |          |          |   |       |            |

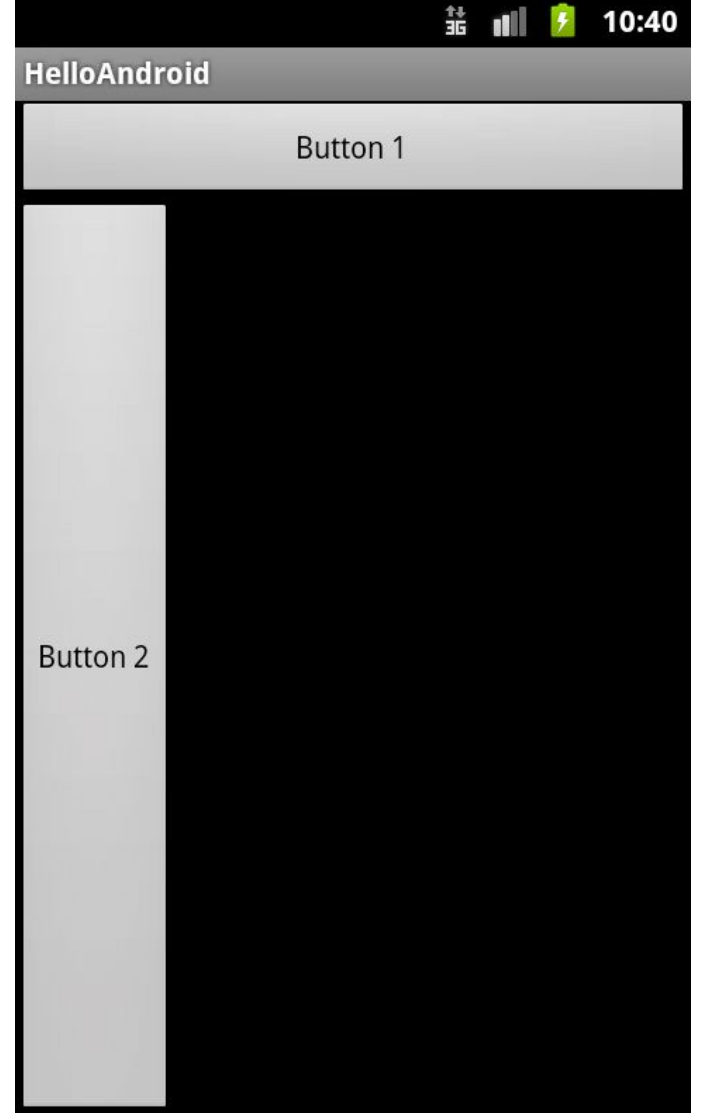

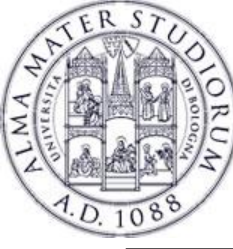

# LinearLayout weight

<?xml version="1.0" encoding="utf-8"?>

LinearLayout xmlns:android="http://schemas.android.com/apk/res/android"
android:layout width="match parent" android:layout height="match parent" android:orientation="horizontal"

#### <Button

android:id="@+id/button1"
android:layout\_width="0dp"
android:layout\_height="wrap\_content"
android:text="@string/buttonString1"
android:layout\_weight="2" />

#### <Button

android:id="@+id/button2"
android:layout\_width="0dp"
android:layout\_height="wrap\_content"
android:text="@string/buttonString2"
android:layout\_weight="1" />

</LinearLayout>

If the Views are to share the space, they are assigned a weight and their layout\_width is set to 0dp (if layout is horizontal).

0dp means pretty much: fill the available space
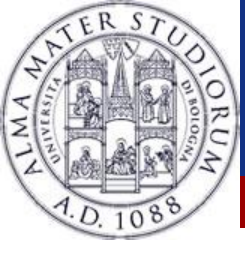

### LinearLayout weight

|              | †4<br>30 |   | 5    | 10:52 |
|--------------|----------|---|------|-------|
| HelloAndroid |          |   |      |       |
| Button 1     |          | В | utto | on 2  |
|              |          |   |      |       |
|              |          |   |      |       |
|              |          |   |      |       |
|              |          |   |      |       |
|              |          |   |      |       |
|              |          |   |      |       |
|              |          |   |      |       |
|              |          |   |      |       |
|              |          |   |      |       |
|              |          |   |      |       |
|              |          |   |      |       |
|              |          |   |      |       |

|              | 👬 💷 🙆    | 10:51 |
|--------------|----------|-------|
| HelloAndroid |          |       |
| Button 1     | Button 2 |       |
|              |          |       |
|              |          |       |
|              |          |       |
|              |          |       |
|              |          |       |
|              |          |       |
|              |          |       |
|              |          |       |
|              |          |       |
|              |          |       |
|              |          |       |
|              |          |       |
|              |          |       |
|              |          |       |
|              |          |       |
|              |          |       |
|              |          |       |

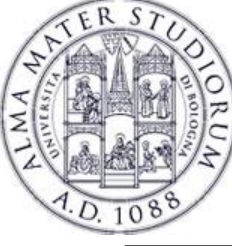

# LinearLayout gravity

#### <?xml version="1.0" encoding="utf-8"?>

<LinearLayout xmlns:android="http://schemas.android.com/apk/res/android"

android:layout\_width="match\_parent" android:layout\_height="match\_parent" android:orientation="horizontal" >

#### <Button

```
android:id="@+id/button1"
```

android:layout\_width="match\_parent" android:layout\_height="wrap\_content"

```
android:text="@string/buttonString1"
```

```
android:layout_weight="2" />
```

#### <Button

```
android:id="@+id/button2"
```

```
android:layout_width="match_parent" android:layout_height="wrap_content"
```

```
android:text="@string/buttonString2"
```

```
android:layout_weight="1"
```

android:layout\_gravity="center\_vertical"

```
android:gravity="top|center" />
```

#### </LinearLayout>

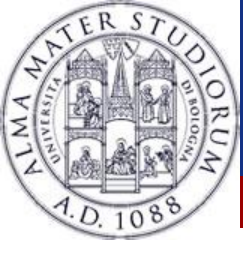

### LinearLayout gravity

|              | 14<br>36 |   | 7    | 10:55 |
|--------------|----------|---|------|-------|
| HelloAndroid |          |   |      |       |
| Button 1     |          |   |      |       |
|              |          |   |      |       |
|              |          |   |      |       |
|              |          |   |      |       |
|              |          |   |      |       |
|              |          | В | utto | n 2   |
|              |          |   |      |       |
|              |          |   |      |       |
|              |          |   |      |       |
|              |          |   |      |       |
|              |          |   |      |       |
|              |          |   |      |       |

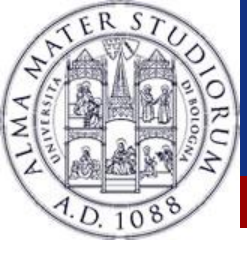

#### LinearLayout problem

|            |          | 14<br>36 | ali 💈  | 10:37          |
|------------|----------|----------|--------|----------------|
| HelloAndro | bid      |          |        |                |
| Button 1   | Button 2 | Button   | Button | Bu<br>tto<br>n |
|            |          |          |        |                |
|            |          |          |        |                |
|            |          |          |        |                |
|            |          |          |        |                |
|            |          |          |        |                |
|            |          |          |        |                |
|            |          |          |        |                |
|            |          |          |        |                |
|            |          |          |        |                |
|            |          |          |        |                |
|            |          |          |        |                |

This happens with weights...

Without weights views can even disappear...

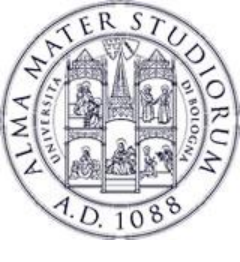

- Disposes views according to the container or according to other views
- The gravity attribute indicates what views are more important to define the layout
- ✤ Useful to align views in "blocks"

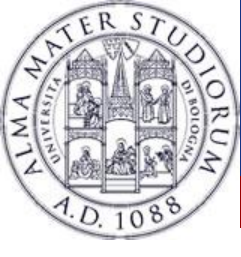

android:layout\_alignParentTop

If "true", makes the top edge of this view match the top edge of the parent.

#### android:layout\_centerVertical

If "true", centers this child vertically within its parent.

#### android:layout\_below

Positions the top edge of this view below the view specified with a resource ID.

#### android:layout\_toRightOf

Positions the left edge of this view to the right of the view specified with a resource ID.

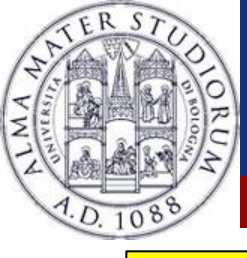

<?xml version="1.0" encoding="utf-8"?>

<RelativeLayout xmlns:android="http://schemas.android.com/apk/res/android" android:layout width="match parent" android:layout height="match parent" >

#### <EditText

android:id="@+id/username" android:text="username"
android:inputType="text"
android:layout\_width="0dp" android:layout\_height="wrap\_content"
android:layout\_alignParentRight="true"
android:layout\_toRightOf="@+id/usernameLabel" >
</EditText>

#### <TextView

android:id="@+id/usernameLabel"
android:layout\_width="wrap\_content"
android:layout\_height="wrap\_content"
android:layout\_alignBaseline="@+id/username"
android:text="Username" />

alignBaseline aligns the text within the box, not the box iteself.

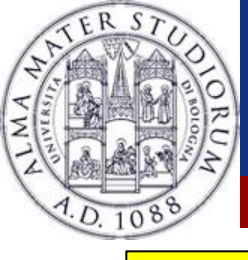

#### <EditText

android:id="@+id/password" android:text="password"
android:inputType="textPassword"
android:layout\_below="@+id/username"
android:layout\_width="wrap\_content"
android:layout\_height="wrap\_content"
android:layout\_alignLeft="@+id/username"
android:layout\_alignParentRight="true"
android:layout\_toRightOf="@+id/passwordLabel" >
</EditText>

#### <TextView

android:id="@+id/passwordLabel" android:layout\_width="wrap\_content" android:layout\_height="wrap\_content" android:layout\_alignBaseline="@+id/password" android:text="Password" />

#### </RelativeLayout>

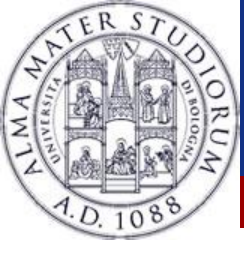

|          |          | î∔<br>16 | 7 | 11:25 |
|----------|----------|----------|---|-------|
| HelloAnd | roid     |          |   |       |
| Username | username |          |   |       |
| Password | •••••    |          |   |       |
|          |          |          |   |       |
|          |          |          |   |       |
|          |          |          |   |       |
|          |          |          |   |       |
|          |          |          |   |       |
|          |          |          |   |       |
|          |          |          |   |       |
|          |          |          |   |       |
|          |          |          |   |       |

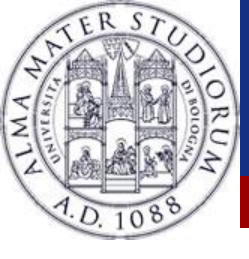

- ✤ As the name say, similar to a Table
- Has some attributes to customize the layout:
  - android:layout\_column
  - android:layout\_span
  - android:stretchColumns
  - android:shrinkColumns
  - android:collapseColumns
- Each row is inside a <TableRow> element

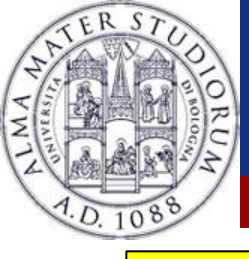

### **TableLayout**

<?xml version="1.0" encoding="utf-8"?>

<TableLayout android:layout\_width="fill\_parent"

android:layout\_height="fill\_parent" xmlns:android="http://schemas.android.com/apk/res/android" android:id="@+id/tableLayout">

#### <TableRow android:layout\_width="wrap\_content" android:layout\_height="wrap\_content" android:id="@+id/firstRow">

<Button android:id="@+id/button1"

android:layout\_width="wrap\_content"

android:layout\_height="wrap\_content"

android:text="Button" />

<Button android:id="@+id/button2"

android:layout\_width="match\_parent"

android:layout\_height="match\_parent"

android:text="Button" />

<Button android:id="@+id/button3"

android:layout\_width="match\_parent"

android:layout\_height="match\_parent"

android:text="Button" />

</TableRow>

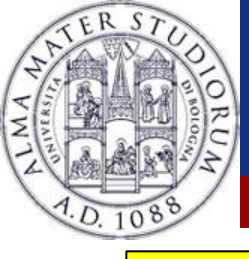

#### **TableLayout**

#### <TableRow

android:layout\_width="wrap\_content" android:layout\_height="wrap\_content" android:id="@+id/secondRow">

<Button android:layout\_column="1" android:layout span="2"

android:id="@+id/button4"

android:layout\_width="wrap\_content"

android:layout\_height="wrap\_content"

android:text="Button">

</Button>

</TableRow>

</TableLayout>

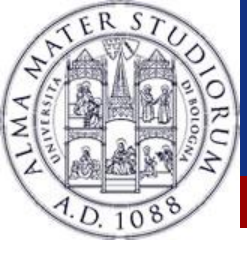

### **TableLayout**

|          |        |        | ↑↓<br>3G | ı 🛙 🦻 | 12:27 |
|----------|--------|--------|----------|-------|-------|
| HelloAnd | roid   |        | 5        |       |       |
| Button   | Button | Button |          |       |       |
|          | But    | ton    |          |       |       |
|          |        |        |          |       |       |
|          |        |        |          |       |       |
|          |        |        |          |       |       |
|          |        |        |          |       |       |
|          |        |        |          |       |       |
|          |        |        |          |       |       |
|          |        |        |          |       |       |
|          |        |        |          |       |       |
|          |        |        |          |       |       |

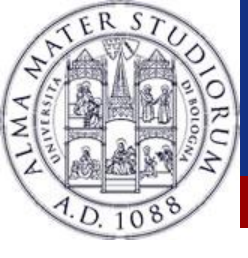

# FrameLayout and AbsoluteLayout

- FrameLayout
  - \* Adds an attribute, android:visibility
  - Blocks out portion of the screen to suit (typically) only one object.
  - \* Size equal to the size of its largest (non GONE) child.
- AbsoluteLayout
  - Deprecated
  - Specify position with x and y

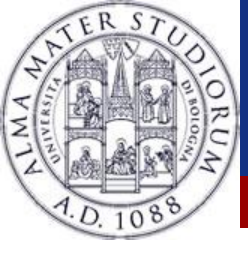

- Flat view hierarchy
- Similar to RelativeLayout
- Android 2.3
- Overarching idea: define constraints (top/bottom/left/right) for each view
- Each constraint has to be defined to another (previously declared) view, another layout or an invisible guideline.
- You may have noticed that it is the default one...

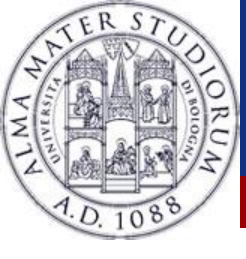

### **ConstraintLayout:** example

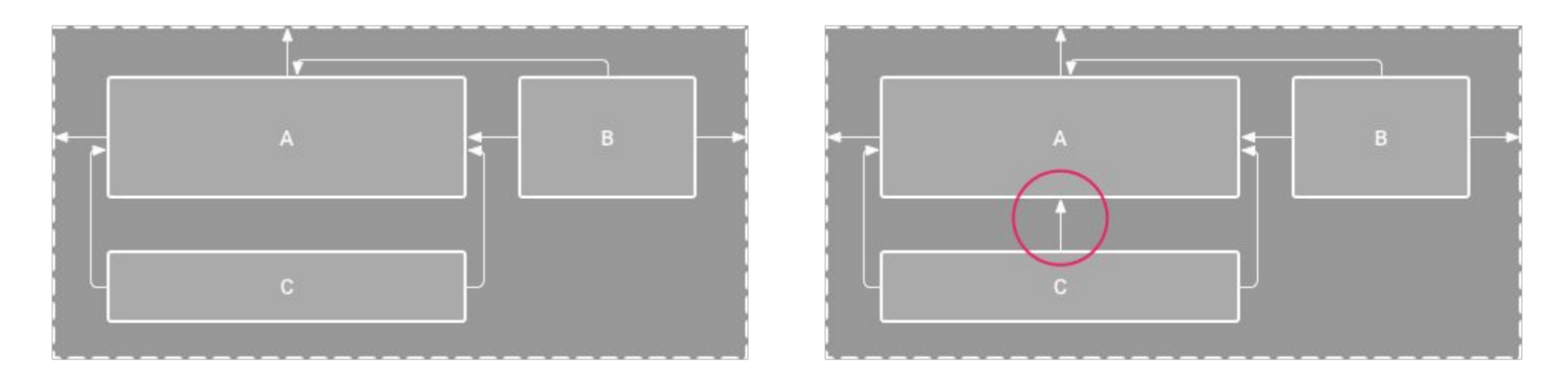

#### ✤ Both layouts are fine

 The left one has no top constraint on C, which will then be placed at the top

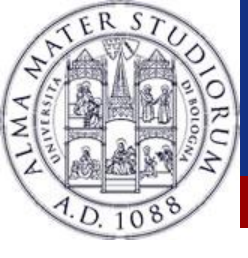

## **ConstraintLayout: how to use**

# For previous versions only, in Androidx it is built-in. Add directions to build.gradle

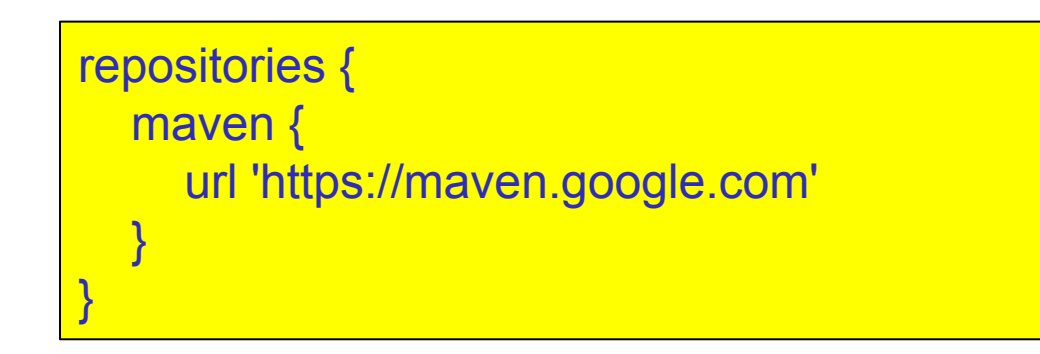

dependencies {
 compile 'com.android.support.constraint:constraint-layout:1.0.2'

#### Sync the project

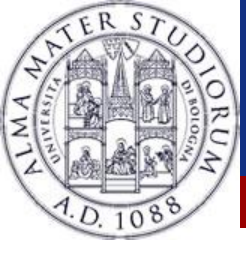

# **ConstraintLayout:** how to create one

- Converting a Layout
  - Just right click on the layout and select the conversion option
- Creating a ConstraintLayout in older versions
  - Create a new layout
  - As root-tag, put

android.support.constraint.ConstraintLayout

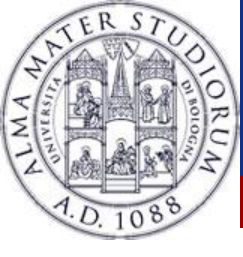

#### **ConstraintLayout:** how to create one

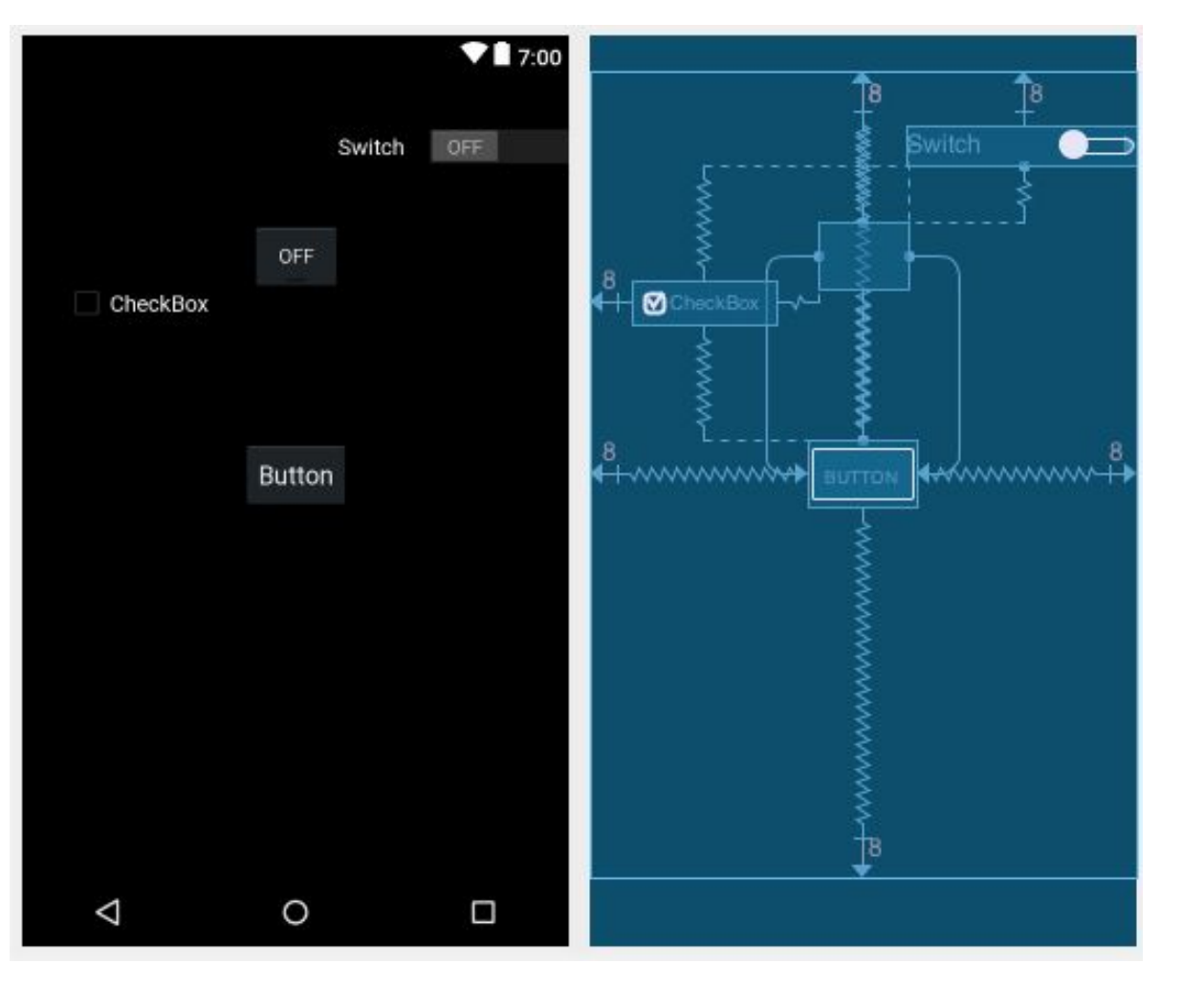

- In the layout editor you'll see on the right the constraints, and on the left a preview
- Layouts are drawn according to the available space

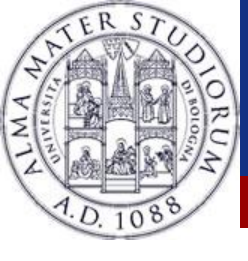

## **ConstraintLayout: constraints**

- Each view needs at least one constraint per plane
   (plane = vertical | horizontal)
- Constraints can be defined only between anchor points sharing the same plane
- Each handle can define one constraint
- Multiple handles can define a constraint to a single anchor point
- Adding 2 opposite constraints places the view in the middle

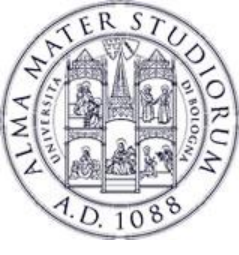

### **ConstraintLayout: constraints examples**

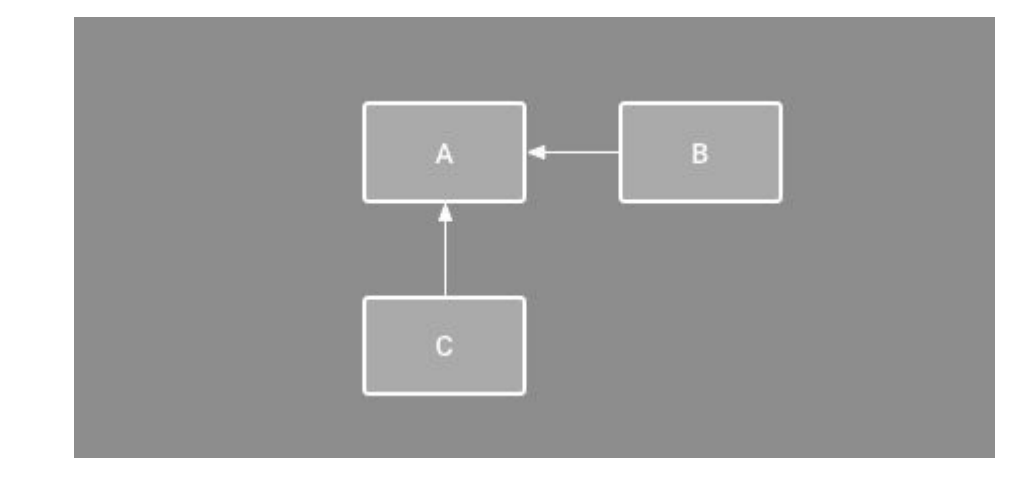

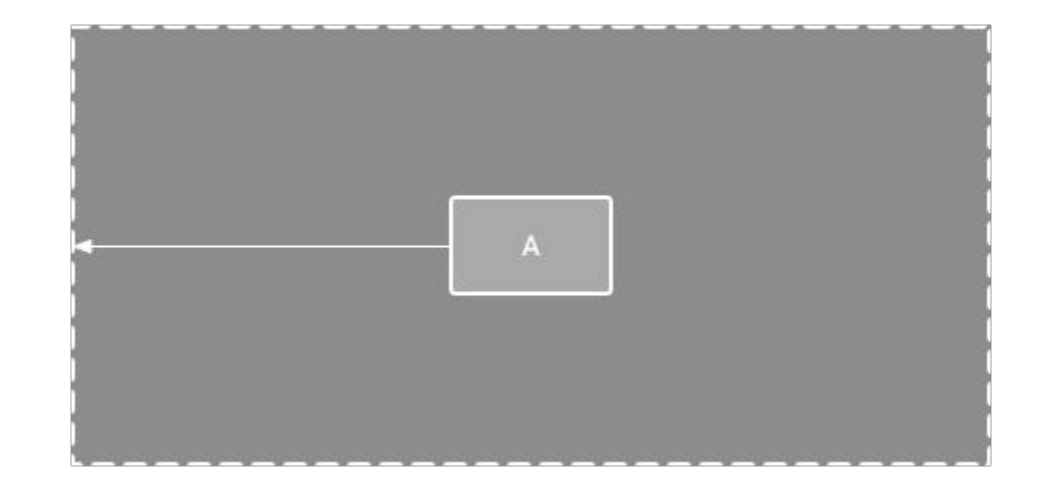

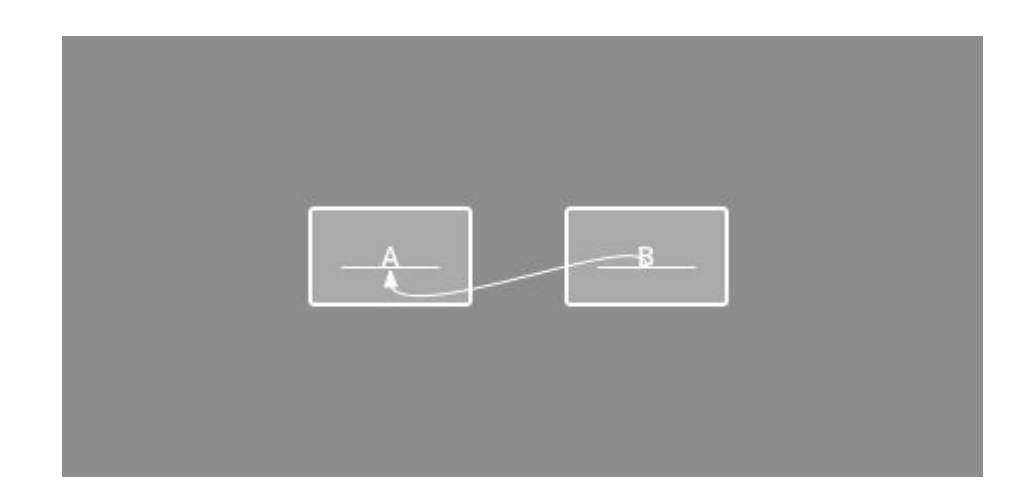

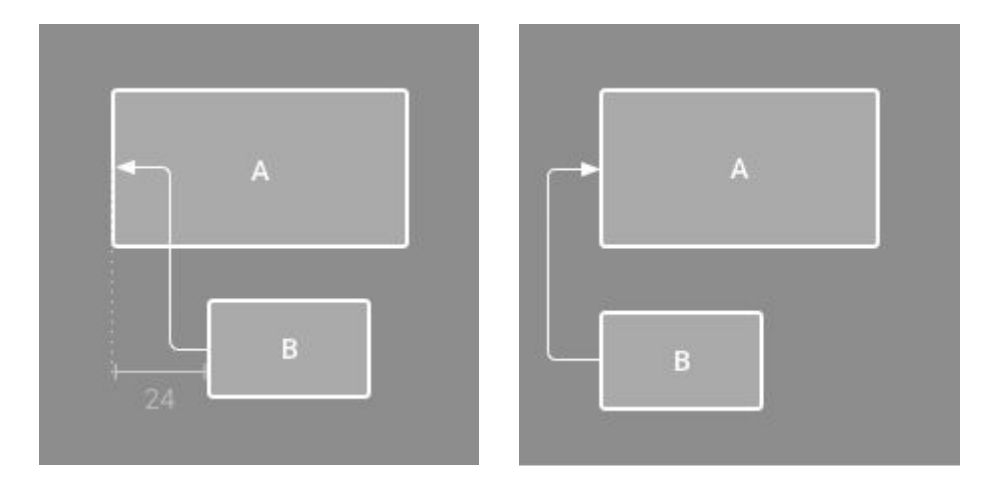

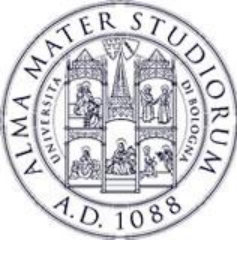

### **ConstraintLayout: constraints examples**

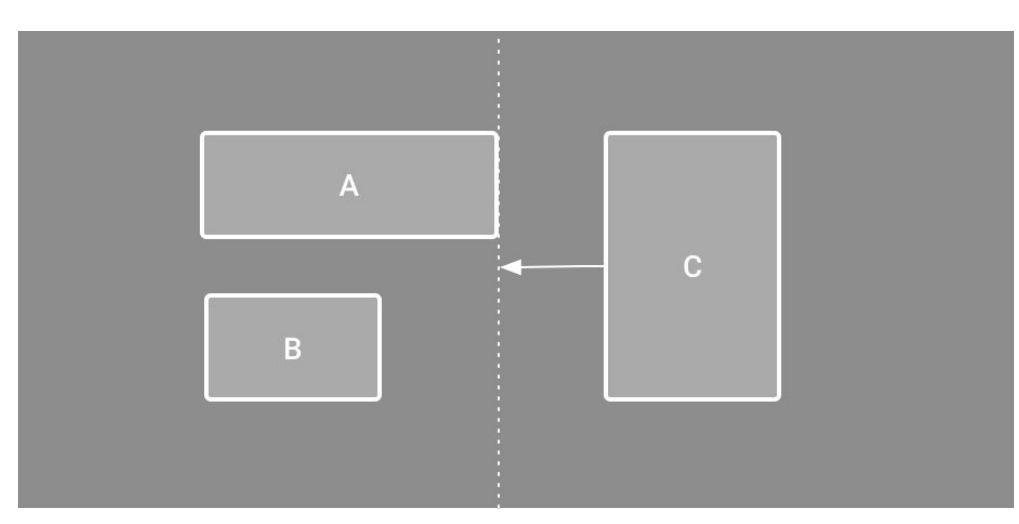

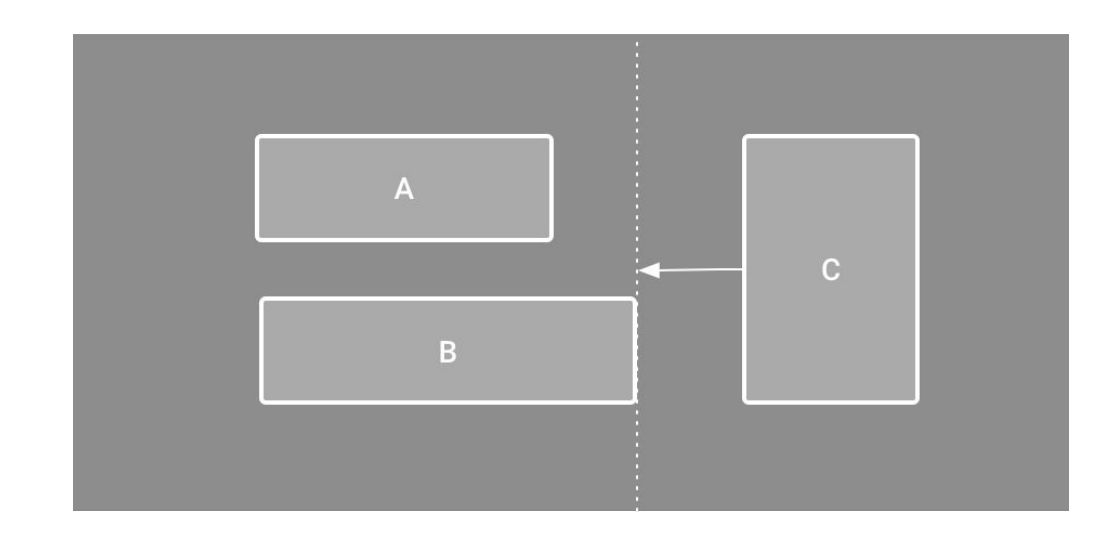

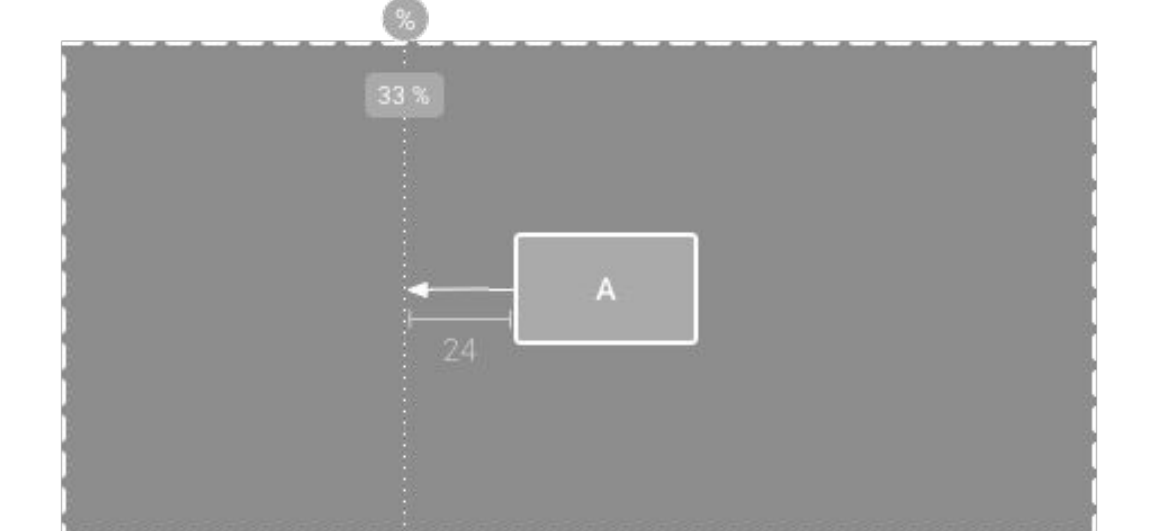

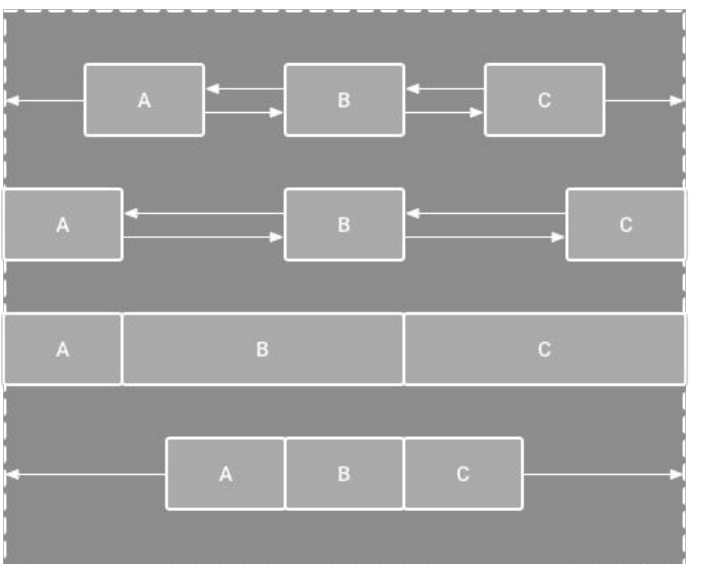

Federico Montori - Programming with Android – Layouts

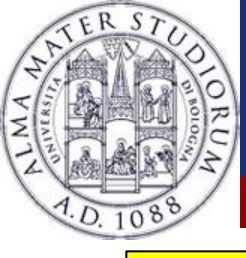

<androidx.constraintlayout.widget.ConstraintLayout xmlns:android="http://schemas.android.com/apk/res/android" xmlns:app="http://schemas.android.com/apk/res-auto" android:layout\_width="match\_parent" android:layout\_height="match\_parent">

<androidx.constraintlayout.widget.Guideline
android:id="@+id/myGuideline" android:layout\_width="match\_parent"
android:layout\_height="wrap\_content" android:orientation="vertical"
app:layout\_constraintGuide\_percent="0.75" />

<EditText

android:id="@+id/username" android:layout\_width="match\_parent" android:layout\_height="wrap\_content" android:layout\_toRightOf="@+id/usernameLabel" android:inputType="text" android:text="username" app:layout\_constraintBottom\_toBottomOf="parent" app:layout\_constraintLeft\_toLeftOf="parent" app:layout\_constraintRight\_toRightOf="parent" app:layout\_constraintTop\_toTopOf="parent" app:layout\_constraintVertical\_bias="0.25" />

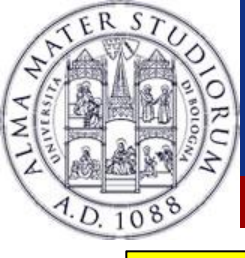

#### <TextView

android:id="@+id/usernameLabel" android:layout\_width="wrap\_content" android:layout\_height="wrap\_content" android:text="Username" app:layout\_constraintBottom\_toTopOf="@+id/username" app:layout\_constraintEnd\_toStartOf="@+id/myGuideline" app:layout\_constraintHorizontal\_bias="0.5" app:layout\_constraintStart\_toStartOf="parent" />

#### <EditText

android:id="@+id/password" android:layout\_width="match\_parent" android:layout\_height="wrap\_content" android:inputType="textPassword" android:text="password" app:layout\_constraintBottom\_toBottomOf="parent" app:layout\_constraintEnd\_toEndOf="parent" app:layout\_constraintStart\_toStartOf="parent" app:layout\_constraintTop\_toTopOf="parent" app:layout\_constraintVertical\_bias="0.75" />

#### <TextView

android:id="@+id/passwordLabel" android:layout\_width="wrap\_content" android:layout\_height="wrap\_content" android:text="Password" app:layout\_constraintBottom\_toTopOf="@+id/password" app:layout\_constraintEnd\_toStartOf="@+id/myGuideline" app:layout\_constraintStart\_toStartOf="parent" />

</androidx.constraintlayout.widget.ConstraintLayout>

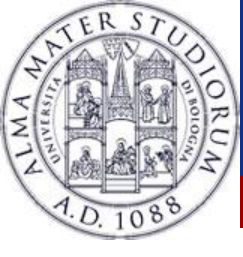

#### Constraint guideline is invisible...

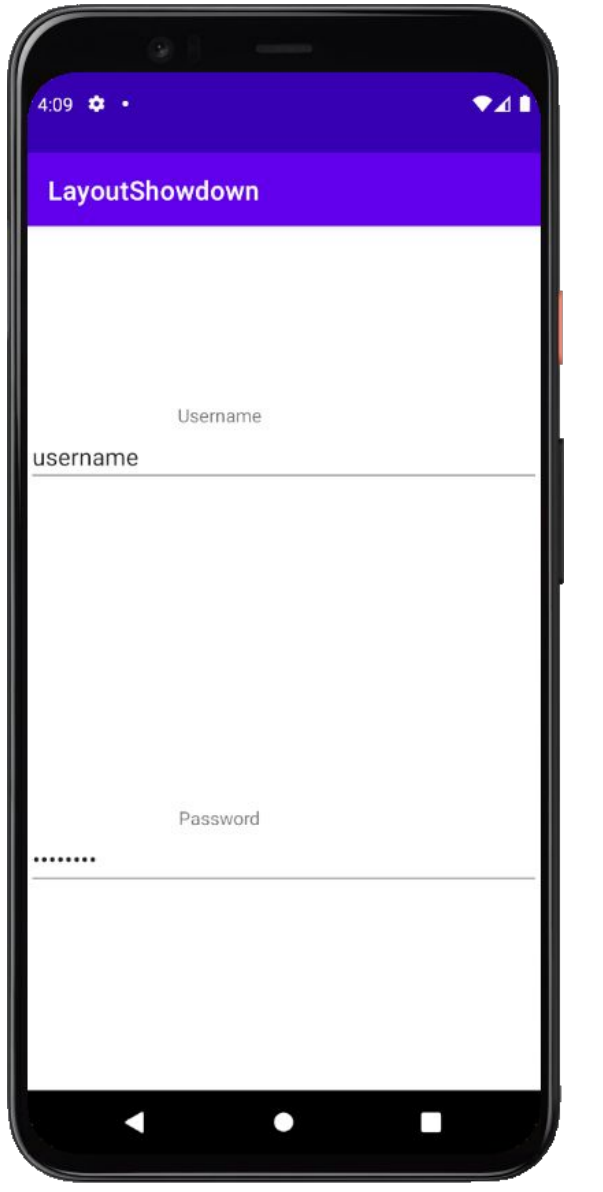

61

Federico Montori - Programming with Android – Layouts

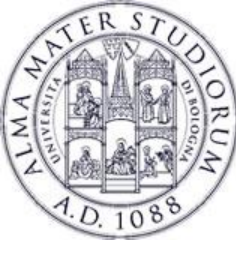

## **Dynamic Layouts**

Sometimes the layout needs to be populated at runtime with Views (all the same type of View).
e.g. ListView, GridView...

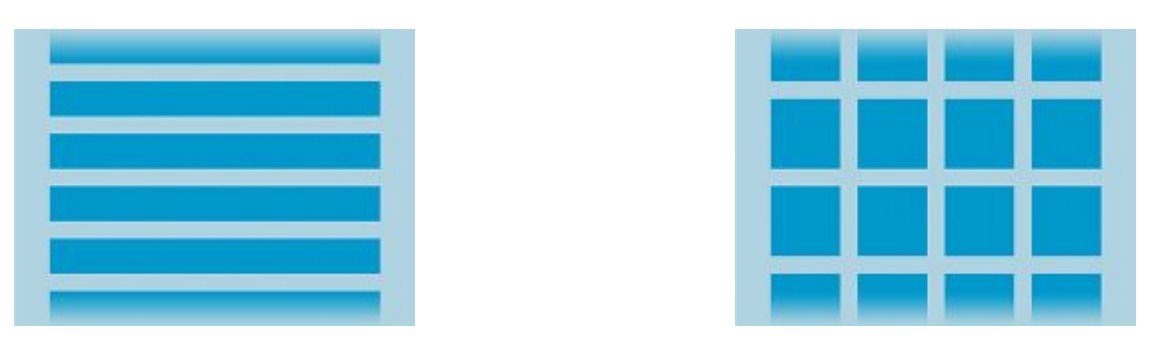

 These Layouts subclass and AdapterView and use an Adapter to retrieve data from another source and maps it into the elements of the AdapterView.

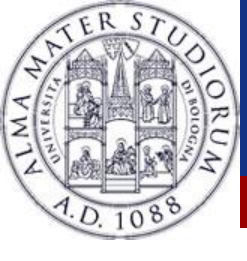

# **AdapterView**

- A ViewGroup subclass
- Its subchilds are determined by an Adapter
- Some subclasses:
  - ListView
  - GridView
  - Spinner
  - Gallery

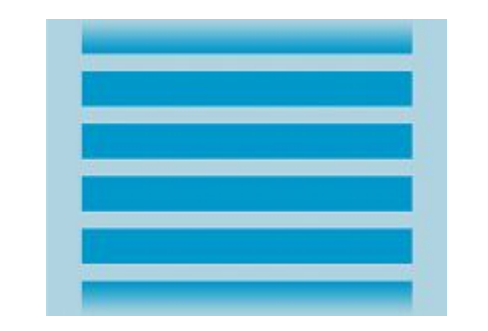

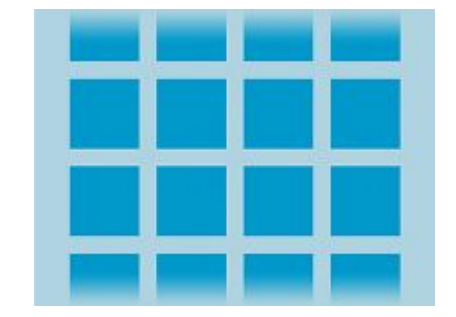

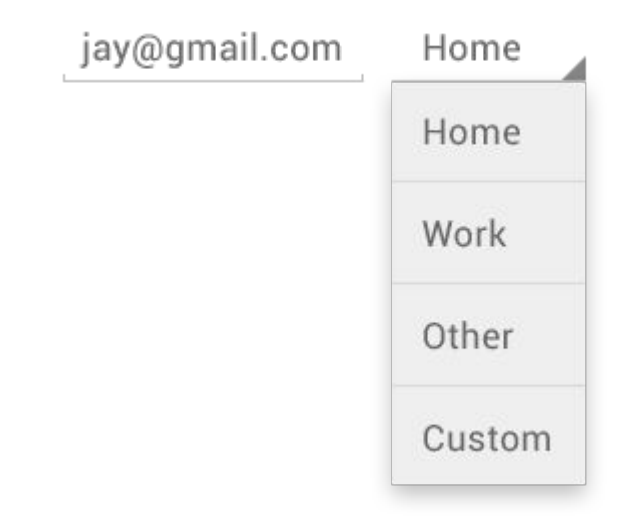

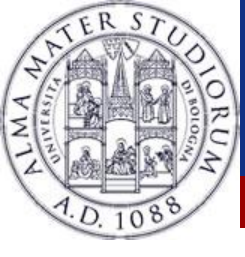

- Used to visualize dynamic data (e.g. ArrayAdapter)
- Make a ViewGroup to interact with data
- Some methods:
  - \* isEmpty()
  - getItem(int position)
  - getCount()
  - \* getView()

ArrayAdapter<String> adapter = new ArrayAdapter<String>(this, android.R.layout.simple\_list\_item\_1, myStringArray); ListView listView = (ListView) findViewById(R.id.listview); listView.setAdapter(adapter);

 You can use SimpleCursorAdapter in case the data structure is a Cursor from a DB query.

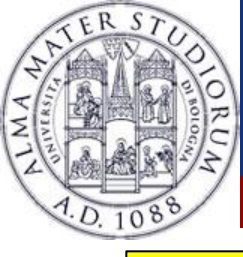

# ListView example

```
public class HelloAndroidActivity extends Activity {
```

```
@Override
public void onCreate(Bundle savedInstanceState) {
    super.onCreate(savedInstanceState);
    setContentView(R.layout.list);
```

```
String[] data = {"First", "Second", "Third"};
ListView Iv = (ListView)findViewById(R.id.list);
Iv.setAdapter(new ArrayAdapter<String>(this, android.R.layout.simple_list_item_1, data));
}
```

```
<?xml version="1.0" encoding="utf-8"?>
```

<ListView xmlns:android="http://schemas.android.com/apk/res/android" android:layout\_width="match\_parent" android:layout\_height="match\_parent" android:orientation="vertical" android:id="@+id/list" />

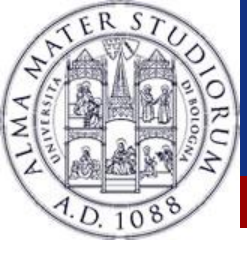

#### **ListView**

|              | 14<br>36 | 7 | 1:09 |
|--------------|----------|---|------|
| HelloAndroid |          |   |      |
| First        |          |   |      |
| Second       |          |   |      |
| Third        |          |   |      |
|              |          |   |      |
|              |          |   |      |
|              |          |   |      |
|              |          |   |      |
|              |          |   |      |
|              |          |   |      |
|              |          |   |      |
|              |          |   |      |

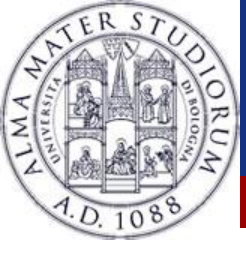

# **Other views/adapters**

- Spinner, selection of multiple items
- ✤ Gallery, images
- ExpandableListView, list with hidden values
- TabWidget, tabbed layouts

Android Material Design Tab Layout

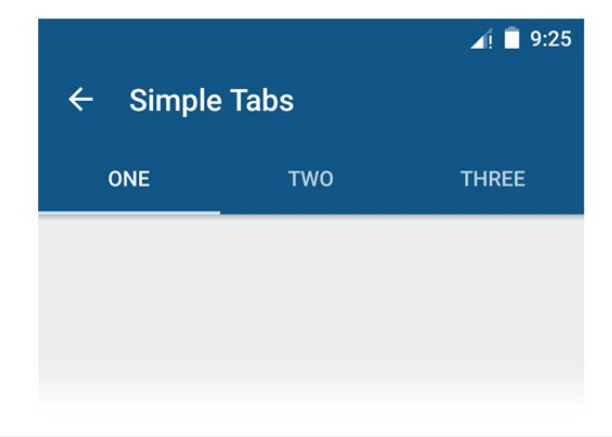

www.androidhive.info

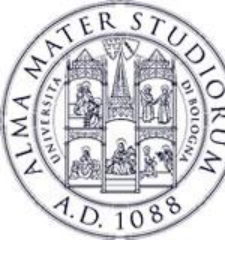

### RecyclerView

- ListView available since API version 1
- Since Lollipop, RecyclerView has been introduced
  - Better handling of events
  - Separates data and layout
- Start with

dependencies {
 implementation "androidx.recyclerview:recyclerview:1.1.0"
}

• Then add a **RecyclerView** to the Layout

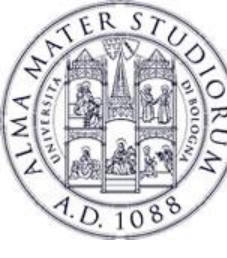

### Step 1: LayoutManager

- For each RecyclerView, we have to define a LayoutManager
  - "A LayoutManager measures and positions item views on the RecyclerView. It also handles view focus and visibility"
- In simple words, it is responsible for placing items in the layout
- Examples: LinearLayoutManager, GridLayoutManager, StaggeredGridLayoutManager, WearableLinearLayoutManager

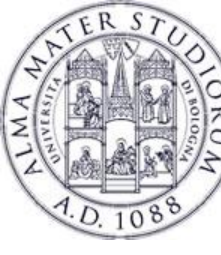

# Step 2: Adapter

- Create a class that extends RecyclerView.Adapter
  - Extend also RecyclerView.ViewHolder (a structure carrying the view of each item and its metadata such as position...)
- Override some methods:
  - getItemCount()
  - onCreateViewHolder()
    - Creates a new ViewHolder item (refer to elements in the dedicated layout)
  - onBindViewHolder()
    - Bind the appropriate data to the ViewHolder (give a behavior to these elements)

Federico Montori - Programming with Android - Layouts

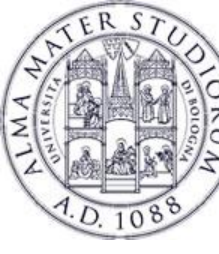

# **Differences:** ListView and RecyclerView

- More efficient
- LayoutManager flexibility: think about LinearLayout and GridLayout
- Possible to add custom Decorations
- Animations made easy
- More than just notifyDataSetChanged()
  - notifyItemInserted(), notifyItemRemoved(), notifyItemChanged() and more

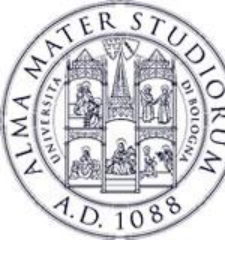

#### CardView

- A CardView is a ViewGroup
- It contains views
- Need to add

```
dependencies {
    implementation "androidx.cardview:cardview:1.0.0"
}
```

- Useful to group content related to the same entity
- Needless to say, you can do a RecycleView of CardViews

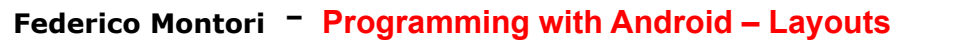

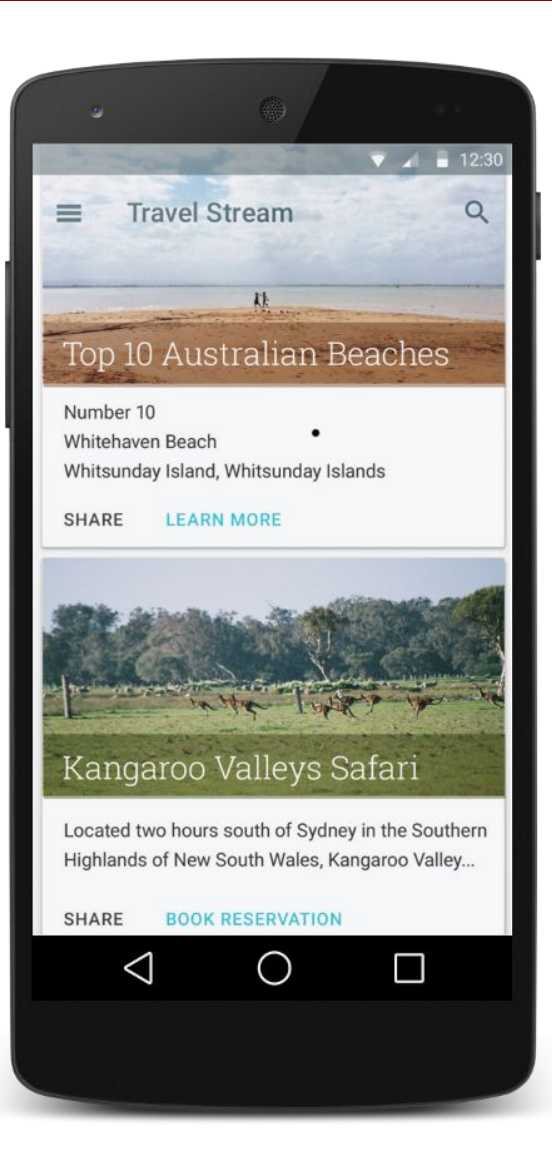
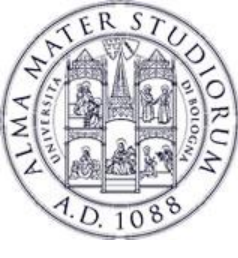

# Views: Hierarchy of the classes ...

### □ **Views** are organized on a *hierarchy* of classes ....

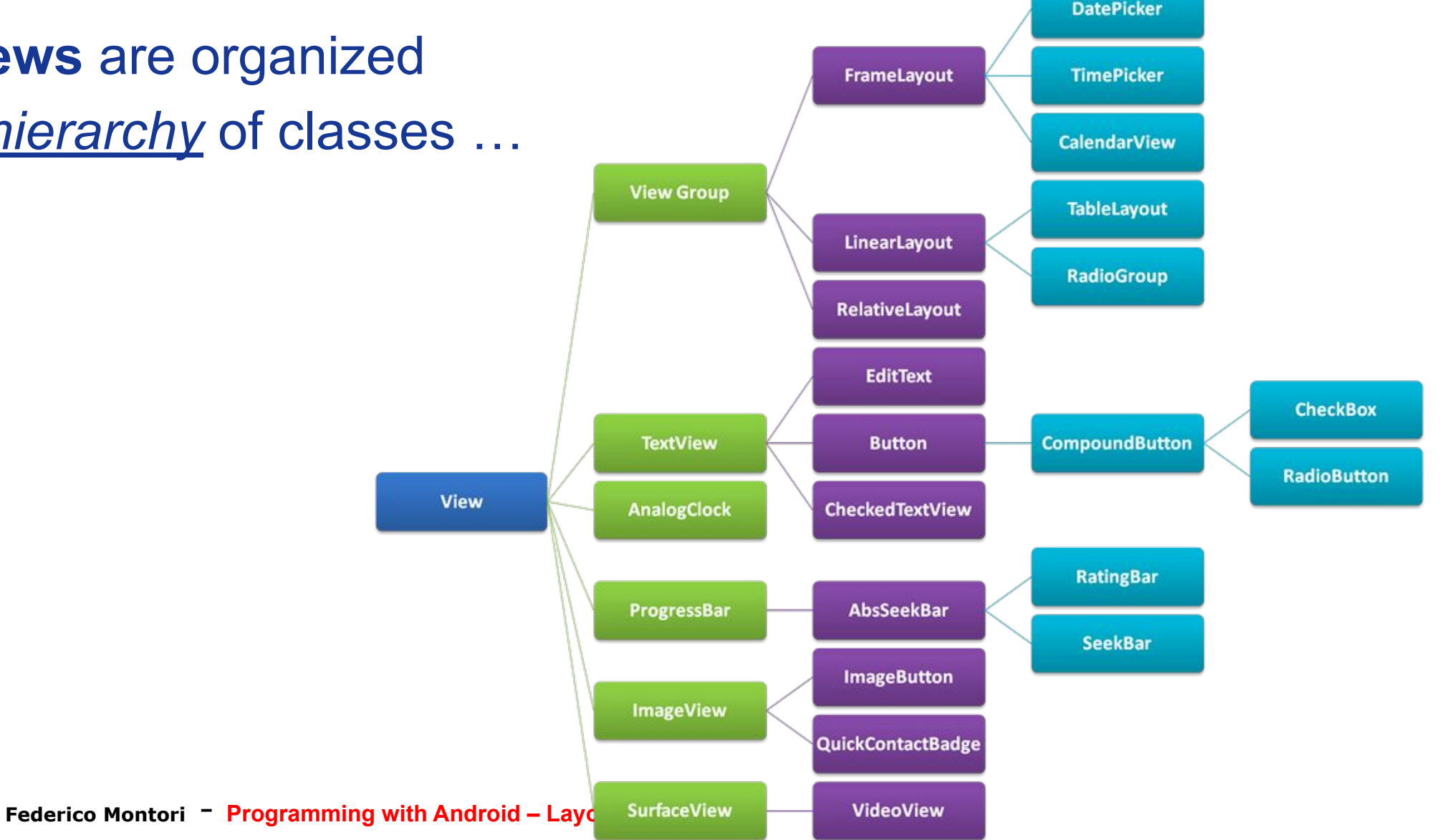

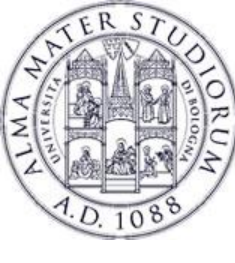

## Views: TextView

### XML tags: <TextView> </TextView></textView></textVie

- Can be filled with strings or HTML markups
- Not directly editable by users
- Usually used to display static informations

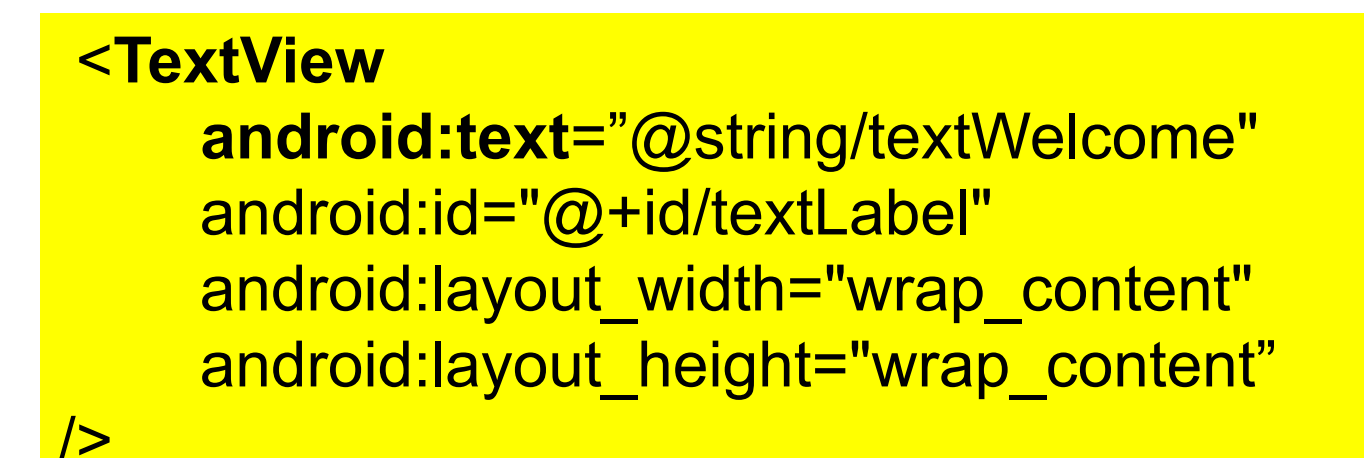

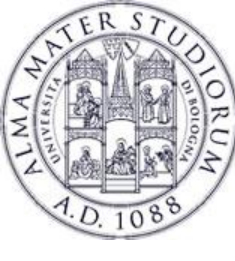

# Views: TextView methods

### □ **Methods** to place some texts inside a TextView ...

- public void setText(CharSequence text)
- public CharSequence getText()
- public void setSingleLine(boolean singleLine)
- public void setHorizontallyScrolling(boolean enable)
- public void setLines(int lines)
- \$ public void setEllipsize(TextUtils.TruncateAt where)
- \$ public void setHint(CharSequence hints)
  - TextUtils.TruncateAt.END
  - ♦ TextUtils.TruncateAt.MARQUEE
  - ♦ TextUtils.TruncateAt.MIDDLE
  - TextUtils.TruncateAt.START

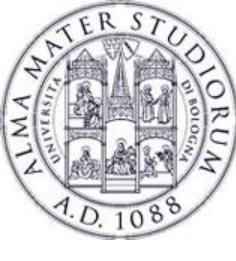

# **Views: Linkify elements**

□ Simple **strings** could be **linkified** automatically.

- How? Pick a normal string, and use Linkify.addLinks() to define the kind of links to be created.
- □ Could manage: Web addresses, Emails, phone numbers, Maps

TextView textView=(TextView) findViewById(R.id.output); Linkify.addLinks(textView, Linkify.WEB\_URLS | Linkify.WEB\_ADDRESSES | Linkify.PHONE\_NUMBERS ); Linkify.addLinks(textView, Linkify.ALL);

□ It is possible to define **custom** Linkify objects. ..

Federico Montori - Programming with Android - Layous

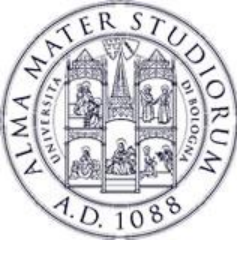

## Views: EditText

### XML tags: <EditText> </EditText></EditText></EditTex

- Similar to a TextView, but **editable** by the users
- An appropriate keyboard will be displayed

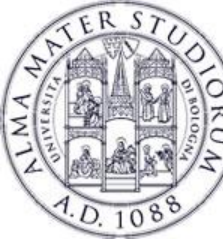

# Views: AutocompleteTextView

## I XML tags: <AutoCompleteTextView> </Auto...View>

- Used to make easier the input by the users ...
   As soon as the user starts typing, hints are displayed
- ♦ A list of hints is given through an Adapter

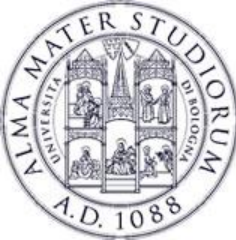

# **Views:** AutocompleteTextView

| 誹 💵 🖻 1:56   | 👬 💷 💈 1:57   | 諸 💷 ۶ 1:57   |
|--------------|--------------|--------------|
| HelloAndroid | HelloAndroid | HelloAndroid |
| fi           | fir          | firs         |
| First        | First        | First        |
| Fire         | Fire         |              |
| Fight        |              |              |
|              |              |              |
|              |              |              |
|              |              |              |
|              |              |              |

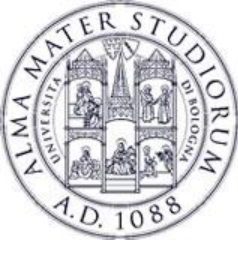

### Views: Button

### □ XML tags: <Button> </Button>

Superclass of a TextView, but not directly editable by users
 Can generate events related to click, long click, drag, etc

### <Button

|>

android:text="@string/textButton" android:id="@+id/idButton" android:background="@color/blue"~

### <selector> <item android:color="#ff819191" android:state\_pressed="true"> </item> </selector>

res/color/blue.xml

### CompoundButton: Button + state (checked/unchecked)

Federico Montori - Programming with Android - Layous

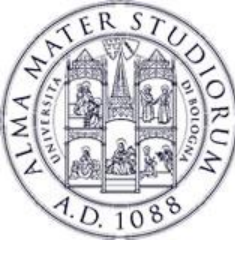

|              |        | ^+∔<br>36 | 7 | 2:39 |  |
|--------------|--------|-----------|---|------|--|
| HelloAndroid |        |           |   |      |  |
|              | Button |           |   |      |  |
| CheckBox     |        |           |   |      |  |
| RadioButton  |        |           |   |      |  |
|              | On     |           |   |      |  |
|              |        |           |   |      |  |
|              |        |           |   |      |  |
|              |        |           |   |      |  |
|              |        |           |   |      |  |
|              |        |           |   |      |  |
|              |        |           |   |      |  |
|              |        |           |   |      |  |
|              |        |           |   |      |  |
|              |        |           |   |      |  |
|              |        |           |   |      |  |
|              |        |           |   |      |  |

| cł           | checkBox CompoundButton                                                                                   |                                                                                     |  |  |  |  |  |
|--------------|----------------------------------------------------------------------------------------------------|-------------------------------------------------------------------------------------|--|--|--|--|--|
| XI           | ML tags: <che<br><th>ckBox&gt;<br/>eckBox&gt;</th></che<br>                                               | ckBox><br>eckBox>                                                                   |  |  |  |  |  |
|              |                                                                                                    |                                                                                     |  |  |  |  |  |
| < <b>C</b> h | android:layout_w<br>android:layout_he<br>android:id="@+id<br>android:text="Che<br>android: <b>checked</b> | idth="wrap_content"<br>eight="wrap_content"<br>I/buttonCheck"<br>eckBox"<br>="true" |  |  |  |  |  |

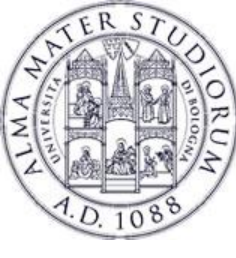

|              |        | 14<br>36 | 11 | 2:39 |  |
|--------------|--------|----------|----|------|--|
| HelloAndroid |        |          |    |      |  |
|              | Button |          |    |      |  |
| CheckBox     |        |          |    |      |  |
| RadioButton  |        |          |    |      |  |
|              | On     |          |    |      |  |
|              |        |          |    |      |  |
|              |        |          |    |      |  |
|              |        |          |    |      |  |
|              |        |          |    |      |  |
|              |        |          |    |      |  |
|              |        |          |    |      |  |
|              |        |          |    |      |  |
|              |        |          |    |      |  |

### checkBox CompoundButton

- public boolean isChecked(): Returns true if the button is checked, false otherwise.
- public boolean setChecked(bool)

Listener: onCheckedChangeListener

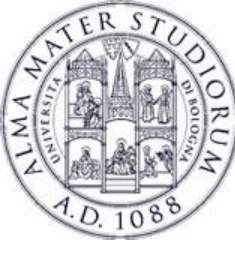

|             | 😫 💵 🔁 2:39 |                                                                                                    |
|-------------|------------|----------------------------------------------------------------------------------------------------|
| But         | tton       |                                                                                                    |
| CheckBox    |            | radioButton CompoundButton                                                                                                    |
| RadioButton | Dn         | XML tags: <radiobutton><br/></radiobutton>                                                                                                    |
|             |            | <pre><radiobutton android:checked="true" android:id="@+id/buttonRadio" android:layout_height="wrap_content" android:layout_width="wrap_content" android:text="ButtonRadio"></radiobutton></pre> |

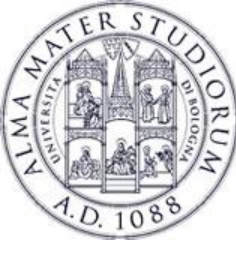

|              |        | 14<br>36 | 7 | 2:39 |  |
|--------------|--------|----------|---|------|--|
| HelloAndroid |        |          |   |      |  |
|              | Button |          |   |      |  |
| CheckBox     |        |          |   |      |  |
| RadioButton  | ←      |          |   |      |  |
|              | On     |          |   |      |  |
|              |        |          |   |      |  |
|              |        |          |   |      |  |
|              |        |          |   |      |  |
|              |        |          |   |      |  |
|              |        |          |   |      |  |
|              |        |          |   |      |  |
|              |        |          |   |      |  |

### radioButton CompoundButton

- Define multiple (mutual-exclusive) options through a <RadioGroup> tag.
- Only one button can be checked within the same RadioGroup.

### Listener:

OnCheckedChangeListener

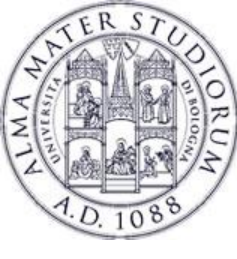

|              |        | 3G | 7 | 2:39 |
|--------------|--------|----|---|------|
| HelloAndroid |        |    |   |      |
|              | Button |    |   |      |
| CheckBox     |        |    |   |      |
| RadioButton  |        |    |   |      |
|              | On     |    |   |      |
|              |        |    |   |      |
|              |        |    |   | -    |
|              |        |    |   |      |
|              |        |    |   |      |
|              |        |    |   |      |
|              |        |    |   |      |
|              |        |    |   |      |
|              |        |    |   |      |
|              |        |    |   |      |
|              |        |    |   |      |
|              |        |    |   |      |

#### <RadioGroup

android:layout\_width="wrap\_content" android:layout\_height="wrap\_content" android:orientation="vertical">

#### <RadioButton

android:layout\_width="wrap\_content" android:layout\_height="wrap\_content" android:id="@+id/buttonRadio1" android:text="Option 1" android:checked="**true**" />

#### <RadioButton

android:layout\_width="wrap\_content" android:layout\_height="wrap\_content" android:id="@+id/buttonRadio2" android:text="Option 2" /> </RadioGroup>

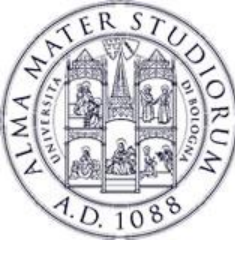

| 👬 💷 🔂 2:39   |                                                                                                    |
|--------------|----------------------------------------------------------------------------------------------------|
| HelloAndroid |                                                                                                    |
| Button       |                                                                                                    |
| CheckBox     | toggleButton CompoundButton                                                                                                    |
| On On        | XML tags: <togglebutton></togglebutton>                                                                                                    |
|              |                                                                                                    |
|              | <pre><togglebutton <="" android:checked="false" android:id="@+id/toggleButtonId" android:layout_height="wrap_content" android:layout_width="wrap_content" android:textoff="Button OFF" android:texton="Button ON" pre=""></togglebutton></pre> |

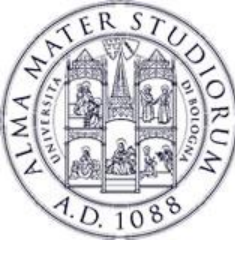

|              |        | _++<br>36 | <br>7 | 2:39 |  |
|--------------|--------|-----------|-------|------|--|
| HelloAndroid |        |           |       |      |  |
|              | Button |           |       |      |  |
| CheckBox     |        |           |       |      |  |
| RadioButton  |        |           |       |      |  |
|              | On     |           |       |      |  |
|              |        |           |       |      |  |
|              |        |           |       |      |  |
|              |        |           |       |      |  |
|              |        |           |       |      |  |
|              |        |           |       |      |  |
|              |        |           |       |      |  |
|              |        |           |       |      |  |
|              |        |           |       |      |  |
|              |        |           |       |      |  |
|              |        |           |       |      |  |

### toggleButton CompoundButton

- It can assume only 2 states: checked/unchecked
- Different labels for the states with: android:textOn and android:textOff XML attributes.

### Listener: OnCheckedChangeListener

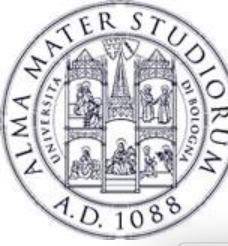

## **Views: Spinners**

| ● ○ ○ 5554:AVD_for_4_65 | 5_720p_Galaxy_Nexus    |
|-------------------------|------------------------|
|                         | <sup>36</sup> 1 🗾 5:50 |
| ार्ची Prova             | :                      |
| Option 1                |                        |
| Option 1                |                        |
| Option 2                |                        |
| Option 3                |                        |
| Option 4                |                        |
|                         |                        |

#### <resources>

```
<string-array name="stringOptions">
<item>Option 1</item>
<item>Option 2</item>
<item>Option 3</item>
<item>Option 4</item>
</string-array>
</resources>
```

Spinner component

XML tags: <Spinner> </Spinner>

#### <Spinner

android:layout\_width="wrap\_content" android:layout\_height="wrap\_content" android:id="@+id/spinnerId" android:entries="@array/stringOptions"> </Spinner>

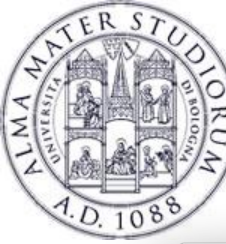

## **Views: Spinners**

| ● ○ ○ 5554 | :AVD_for_4_65_720p_Gala | xy_Nexus           |
|------------|-------------------------|--------------------|
|            |                         | <sup>36</sup> 5:50 |
| ा 🌍 Prova  |                         | ÷ .                |
| Option 1   |                         |                    |
| Option 1   | <b></b>                 | _                  |
| Option 2   |                         |                    |
| Option 3   |                         | _                  |
| Option 4   |                         |                    |
|            |                         |                    |
|            |                         |                    |
|            |                         |                    |
|            |                         |                    |
|            |                         | -                  |
|            |                         |                    |
| ↔          |                         |                    |
| -          |                         |                    |

| Spinner component                                                                                                    |    |
|----------------------------------------------------------------------------------------------------|----|
| XML tags: <spinner><br/></spinner>                                                                                   |    |
| Provides a quick way to seled values from a specific set.                                                            | ct |
| The spinner value-set can be<br>defined in XML (through the<br>entries tag) or through the<br>SpinnerAdapter in Java | •  |
| Listener:<br>OnItemSelectedListener                                                                                  |    |

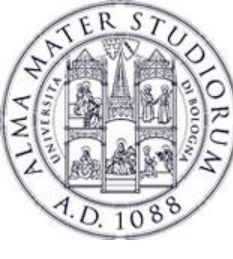

| ● ○ ○ 5554:AVD_f | or_4_65_720p_Galaxy_Nexus                                                                                                    |                                                                                                    |  |  |  |
|------------------|----------------------------------------------------------------------------------------------------|----------------------------------------------------------------------------------------------------|--|--|--|
| i Prova          | ⅔∦ 💈 6:00                                                                                                    | DatePicker component                                                                                                    |  |  |  |
| Mar              | April 2014<br>S M T W T F S<br>14 30 31 1 2 3 4 5<br>15 6 7 8 9 10 11 12                                                                                                    | XML tags: <datepicker><br/></datepicker>                                                                                                    |  |  |  |
| Apr              | 16       13       14       15       16       17       18       19         17       20       21       22       23       24       25       26         18       27       28       29       30       1       2       3 |                                                                                                    |  |  |  |
|                  | 19 <b>4 5 6 7 8 9 10</b>                                                                                                    | <pre><datepicker <="" android:endyear="1990" android:id="@+id/datePickerId" android:layout_height="wrap_content" android:layout_width="wrap_content" android:maxdate="10/10/2014" android:startyear="2014" pre=""></datepicker></pre> |  |  |  |
| $\leftarrow$     |                                                                                                    | 1-                                                                                                    |  |  |  |

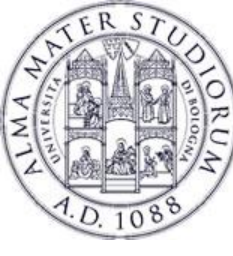

## Views: ImageView

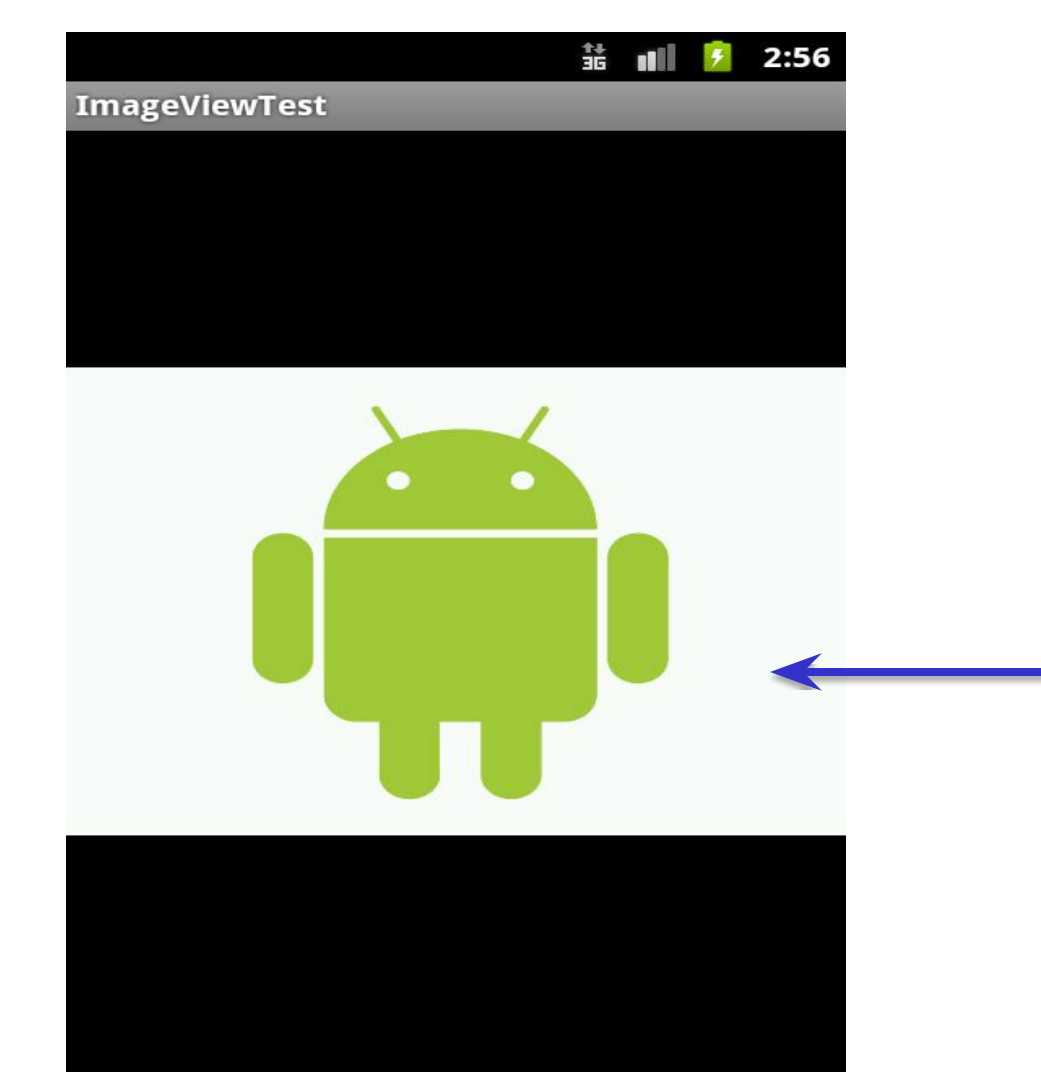

### ImageView component

### XML tags: <ImageView> </ImageView>

#### <ImageView

android:layout\_width="wrap\_content" android:layout\_height="wrap\_content" android:id="@+id/imageId" android:src="@drawable/android">

Source: android.jpg in drawable/

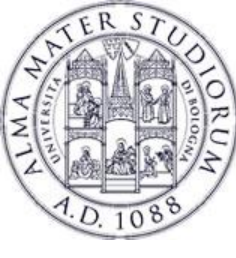

## Views: ImageView

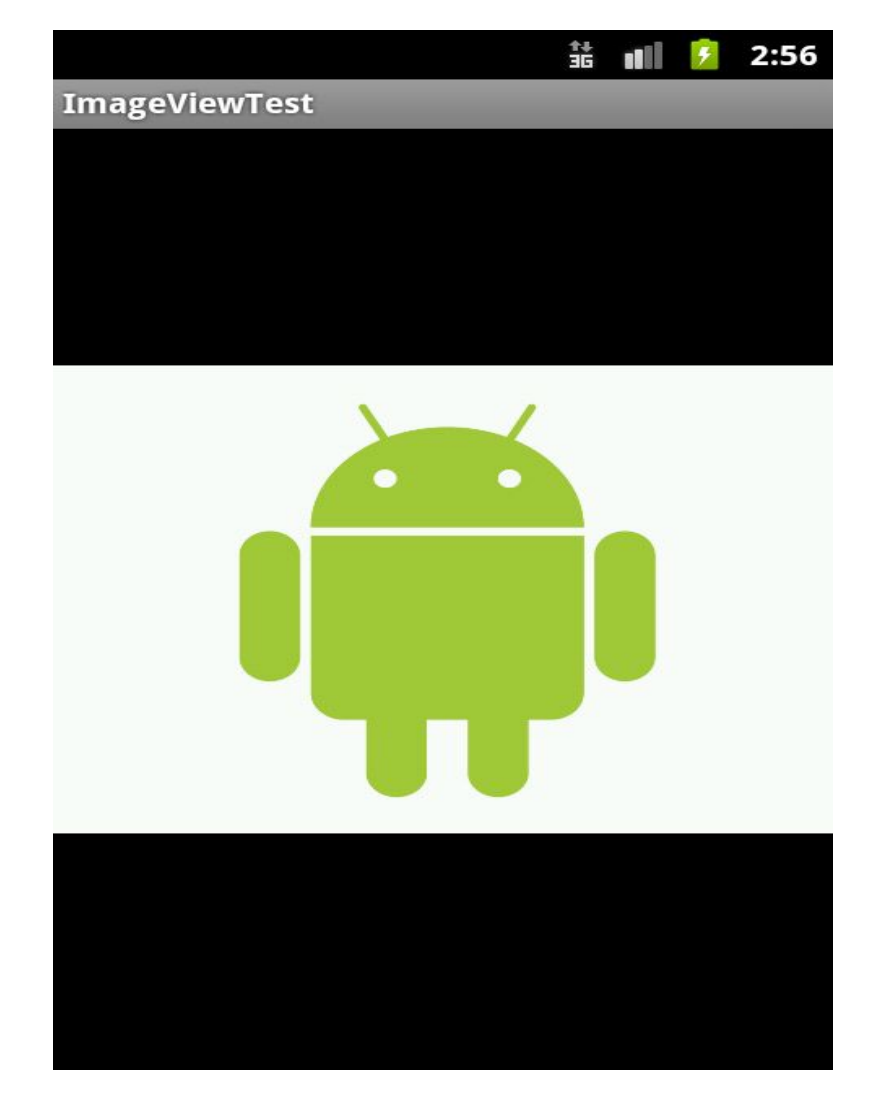

- ImageView: subclass of View object.
- Some methods to manipulate an image:
  - void setScaleType(enum scaleType)
  - void setAlpha(double alpha)
  - void setColorFilter(ColorFilter color)

CENTER, CENTER\_CROP, CENTER\_INSIDE, FIT\_CENTER, FIT\_END, FIT\_START, FIT\_XY, MATRIX

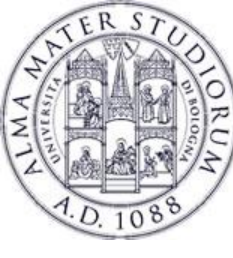

# Views: CheckedTextView

|                     | ^‡∔<br>3G | 7 | 2:45 |
|---------------------|-----------|---|------|
| CheckedTextViewTest |           |   |      |
| First               |           |   | ~    |
| Second              |           |   |      |
| Third               |           |   | ~    |
| Fouth               |           |   |      |
|                     |           |   |      |
|                     |           |   |      |
|                     |           |   |      |
|                     |           |   |      |

### Checkable version of a TextView

- Usable with a ListView Adapter
  - Multiple or single selection of items (CHOICE\_MODE\_SINGLE, CHOICE\_MODE\_MULTIPLE)

### Methods:

- void setChoiceMode(int choiceMode)
- long[] getCheckItemIds()
- int getCheckedItemPosition()

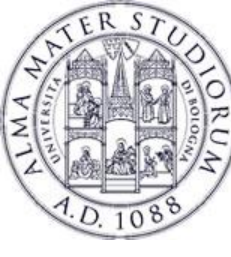

## **Toast: making a toast**

## Tiny messages over the Activity

- Used to signal to the user confirmation, little errors
- Can control the duration of the Toast
- As simple as:

Toast.makeText(this, "Hello world, I am a toast.", Toast.LENGTH\_SHORT).show();

| He           | llo world, I am a toas |   |  |
|--------------|------------------------|---|--|
| $\leftarrow$ | $\Box$                 | Ū |  |

Federico Montori - Programming with Android - Layouts